# NETGEAR®

Nighthawk S8000 ゲーミング&ストリーミング 8ポートギガビットスイッチ ユーザーマニュアル

**GS808E** 

2017年6月 202-11783-01

#### サポート

NETGEAR製品をお選びいただきありがとうございます。*https://www.netgear.jp/supportInfo/*にアクセスしていただくと、本製品の登録、サポート情報の入手、最新のダウンロードとユーザーマニュアルの入手、弊社コミュニティへの参加を行っていただくことができます。正式なNETGEARサポートのリソースのみをご利用になるようお勧めします。

#### 適合

現在のEU適合宣言については、ネットギアのウェブサイト (*http://kb.netgear.com/app/answers/detail/a\_id/11621*)をご覧ください(英語)。

#### 適合性

各種規格との適合に関する情報は、NETGEARのウェブサイト(*http://www.netgear.com/about/regulatory*)をご覧ください(英語)。

本製品をお使いになる前に、適合性の情報をお読みください。

#### 商標

© NETGEAR, Inc.、NETGEAR、およびNETGEARのロゴはNETGEAR社の商標です。NETGEAR以外の商標は参照目的のためにのみ使用されています。

## 目次

#### 第1章 ハードウェア概要

| 関連ドキュメント | 6 |
|----------|---|
| 同梱物の確認   | 6 |
| ステータスLED | 6 |
| 背面図      | 7 |
| スイッチのラベル | 8 |
|          |   |

#### 第2章セットアップとアクセス

| スイッチを接続して電源を入れる                   | 10 |
|-----------------------------------|----|
| IPアドレスの検出とアクセス                    | 11 |
| Windowsからスイッチにアクセスする              | 11 |
| Macからスイッチにアクセスする                  | 12 |
| スイッチの固定IPアドレスの設定                  | 13 |
| ネットワークに接続済みのスイッチの固定IPアドレスを設定する    | 14 |
| ネットワークに接続されていないスイッチの固定IPアドレスを設定する | 16 |
| モバイルデバイスからスイッチにアクセスする             | 18 |

#### 第3章スイッチのパフォーマンスの最適化

| プリセットモードの適用                                  | 20 |
|----------------------------------------------|----|
| ゲーミングプリセットモードの適用                             | 20 |
| メディアストリーミングプリセットモードの適用                       | 22 |
| 標準プリセットモードの適用                                | 24 |
| カスタムプリセットモードの管理                              | 27 |
| QoS(Quality of Service)設定をカスタムプリセットモードとして保存す | る  |
|                                              | 27 |
| カスタムプリセットモードの名前の変更                           | 28 |
| カスタムプリセットモードの削除                              | 30 |
| QoS(Quality of Service)モードとポートレート制限の手動設定     | 31 |
| ポートベースQoS(Quality of Service)の使用とポート優先順位の設定  | 31 |
| 802.1P/DSCP QoS(Quality of Service)の使用       | 34 |
| ストームコントロールの設定                                | 36 |
| 個々のポートの設定の管理                                 | 38 |
| ポートのレート制限の設定                                 | 38 |
| ポートのフロー制御の管理                                 | 40 |
| ポートの速度の変更                                    | 42 |
| ポートの名前ラベルの変更                                 | 44 |
|                                              |    |

#### 第4章 ネットワーク内のスイッチの管理

| スイッチ検出プロトコルの管理                              | 47 |
|---------------------------------------------|----|
| ユニバーサルプラグアンドプレイ(UPnP)の管理                    | 47 |
| Bonjourの管理                                  |    |
| NETGEAR Switch Discovery Protocol (NSDP)の管理 | 48 |

| 静的リンクアグリゲーションの設定         | 49 |
|--------------------------|----|
| リンクアグリゲーショングループの設定       | 49 |
| リンクアグリゲーション接続の確立         | 50 |
| マルチキャストの管理               | 51 |
| IGMPスヌーピングの管理            | 51 |
| 不明なマルチキャストアドレスのブロックの管理   | 52 |
| IGMPv3 IPヘッダー検証の管理       | 53 |
| IGMPスヌーピング用の静的ルーターポートの設定 | 54 |
| スイッチのIPアドレスの変更           | 56 |
| スイッチのDHCPクライアント機能の再有効化   | 57 |

#### 第5章 スイッチの管理と監視

| 管理者パスワードの変更           | 60 |
|-----------------------|----|
| 新しいファームウェアの確認とアップグレード | 60 |
| 設定ファイルの管理             | 62 |
| 設定のバックアップ             | 62 |
| スイッチの設定の復元            | 63 |
| スイッチを工場出荷時の設定に戻す      | 64 |
| リセットボタンを使用したスイッチのリセット | 64 |
| 管理者ページを使用したスイッチのリセット  | 65 |
| パワーセーブモードの管理          | 65 |
| ポートLEDの制御             | 66 |
| 電源LEDの制御              | 67 |
| スイッチのデバイス名の変更         | 68 |
| システム情報の表示             | 69 |
| スイッチの接続数の表示           | 69 |
| ポートのステータスの表示          | 70 |
|                       |    |

#### 第6章診断とトラブルシューティング

| ケーブル接続のテスト               | 74 |
|--------------------------|----|
| 管理者ページからのスイッチの再起動        | 75 |
| ネットワークループの検出             | 76 |
| サブネットの競合を解決してスイッチにアクセスする | 76 |

#### 付録 A 工場出荷時の設定と技術仕様

| 工場出荷時の設定 | '8 |
|----------|----|
| 技術仕様     | '9 |

#### 付録 B スイッチの検出およびアクセスに関する追加情報

| 任意のPCからスイッチにアクセス | する82 |
|------------------|------|
|------------------|------|

## ハードウェア概要

# 1

NETGEAR Nighthawk S8000ゲーミング&ストリーミング8ポートギガビットスイッチ(GS808E)(このマ ニュアルでは「スイッチ」と記載)は、マルチプレーヤー、オンライン、VRゲーミング、および4K解像度HD およびUHD(超高精細)テレビメディアストリーミング用の家庭向けの高性能なスイッチ機能を提供します。

ワンクリックで、ゲーミング、メディアストリーミング、および標準的なネットワーキング用に設定を最適化 できます。また、QoS(サービス品質)を手動で最適化したり、個々のポートの優先順位とレート制限を設定 できます。スイッチは、ReadyNASなどのリンクアグリゲーション対応デバイスへの最大4Gbpsの接続を実現 するリンクアグリゲーションおよびマルチキャスト通信のためのIGMPスヌーピングをサポートしています。

この章には次の内容が含まれます。

- *関連ドキュメント*(6ページ)
- 同梱物の確認(6ページ)
- ステータスLED(6ページ)
- *背面図*(7ページ)
- *スイッチのラベル* (8ページ)

**注** このマニュアルに掲載されている内容の詳細については、サポートウェブサイト (*https://www.netgear.jp/supportInfo/*)を参照してください。

注 新機能や不具合の修正を含むファームウェアのアップデートは、適宜 http://downloadcenter.netgear.com/で提供されます。新しいファームウェアを手動で確 認およびダウンロードできます。製品の機能や動作が本書に記載されている内容と一致し ない場合、ファームウェアのアップデートが必要になる場合があります。

### 関連ドキュメント

日本語版のマニュアルや製品FAQは、http://www.netgear.jp/supportInfo/をご覧ください。

- インストールガイド
- データシート

同梱物の確認

パッケージには、スイッチ、AC電源アダプター、インストールガイドが含まれています。

### ステータスLED

ステータスLEDは、スイッチの上部パネルと背面パネルにあります。

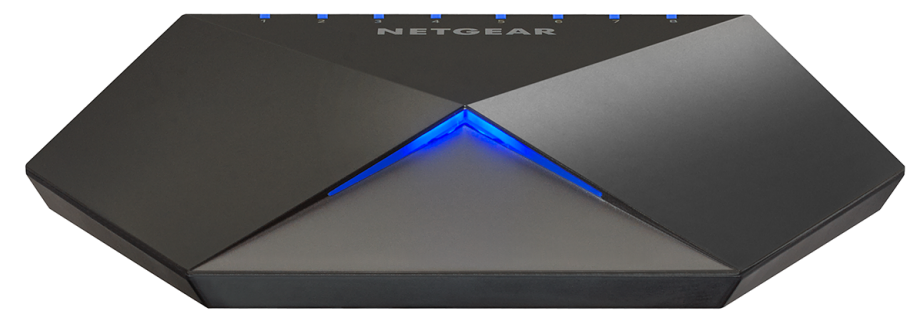

図1:電源LED

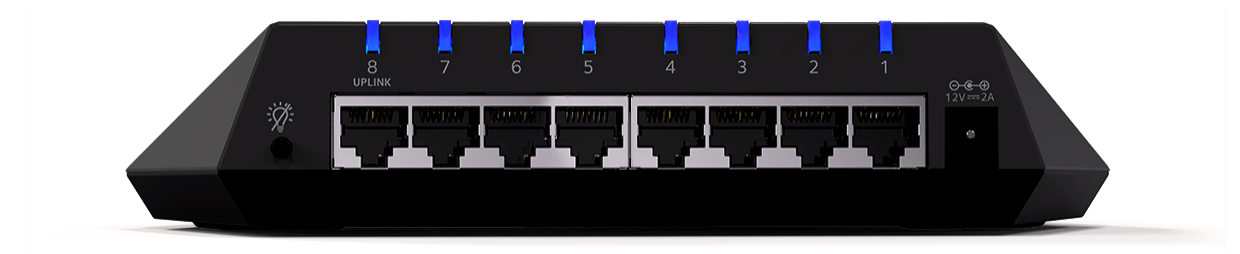

図2:ポートLED

#### 表1:LEDの説明

| LED         | 説明                                                                                                    |
|-------------|----------------------------------------------------------------------------------------------------|
| 電源LED       | <b>消灯</b> :スイッチに電力が供給されていない、またはスイッチがステルスモード(電源LEDが無効<br>の状態)で機能している( <i>電源LEDの制御</i> (67ページ)を参照)。<br><b>青点灯</b> : スイッチに電力が供給されていて、スイッチは動作可能。 |
| ポートLED(1~8) | <b>消灯</b> : 電源がオンになっているデバイスとのリンクが検出されていない、またはアクティブな<br>ポートがステルスモード(ポートLEDが無効の状態)で機能している( <i>ポートLEDの制御</i> (66<br>ページ)を参照)。                   |
|             | <b>青点灯</b> : 電源がオンになっているデバイスとのリンクを検出。                                                                                                    |
|             | <b>青点滅:</b> トラフィックを検出。                                                                                                    |
|             | <b>すべてのポートLEDが赤色のスクロールパターンで点滅</b> : スイッチにファームウェアをロード<br>中。                                                                                   |
|             | <b>使用中のポートのすべてのポートLEDが青色にすばやく点滅</b> :スイッチがネットワークループを<br>検出。 詳細については、 <i>ネットワークループの検出</i> (76ページ)を参照してください。                                   |

LEDの制御については、*電源LEDの制御*(67ページ)および*ポートLEDの制御*(66ページ)を参照してください。

### 背面図

スイッチの背面パネルには、ボタン、8個のLANポート、DC電源コネクターがあります。

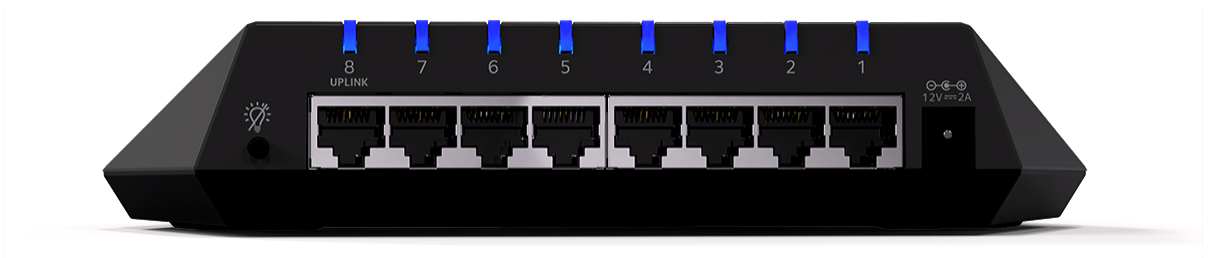

#### 図3:スイッチの背面パネル

左から右へ、背面パネルには以下のコンポーネントがあります。

- **LEDボタン**:ポートLEDのオンおよびオフを切り替えるボタン。
- LANポート:8個のギガビットイーサネットRJ-45ポート。
  - **ポート8(アップリンク)**:このポートは、インターネットに接続されているルーターのLANポートに接続します。
  - ポート3~7:メインのストリーミングデバイス(「ポート2」を参照)およびメインのゲーミン グデバイス(「ポート1」を参照)を除き、これらのポートはネットワークデバイスに接続しま す。

- **ポート2**:このポートは、メインのストリーミングデバイスに接続します。
- **ポート1**:このポートは、メインのゲーミングデバイスに接続します。

ワンタッチプリセットを使用する場合は、これらのポート接続をお勧めします(*プリセットモードの 適用*(20ページ)を参照)。ただし、カスタムプリセットを保存して、別のポート接続を使用するこ ともできます(*カスタムプリセットモードの管理*(27ページ)を参照)。

• DC電源コネクター: 電源アダプター用の12V、1.0A DCコネクター1個。

**注 リセット**ボタンはスイッチの底面にあります。スイッチを工場出荷時の設定にリ セットするには、**リセット**ボタンを5秒以上押し続けます。詳細については、*スイッ チを工場出荷時の設定に戻す*(64ページ)を参照してください。

### スイッチのラベル

スイッチの底面にあるスイッチのラベルには、スイッチのシリアル番号、MACアドレス、デフォルトのロ グイン情報が記載されています。

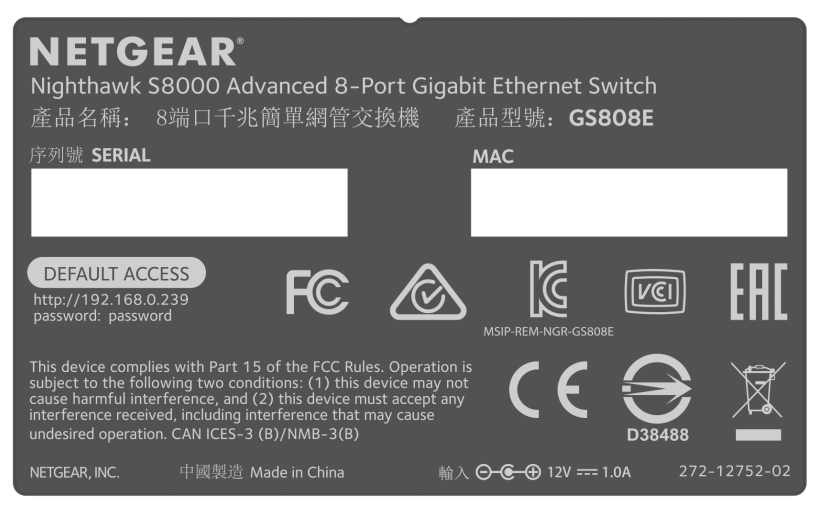

図4:スイッチのラベル

# セットアップとアクセス

この章では、スイッチをネットワークヘインストールして、アクセスする方法について説明します。 この章には次の内容が含まれます。

- スイッチを接続して電源を入れる(10ページ)
- IPアドレスの検出とアクセス(11ページ)
- スイッチの固定IPアドレスの設定(13ページ)
- モバイルデバイスからスイッチにアクセスする(18ページ)

### スイッチを接続して電源を入れる

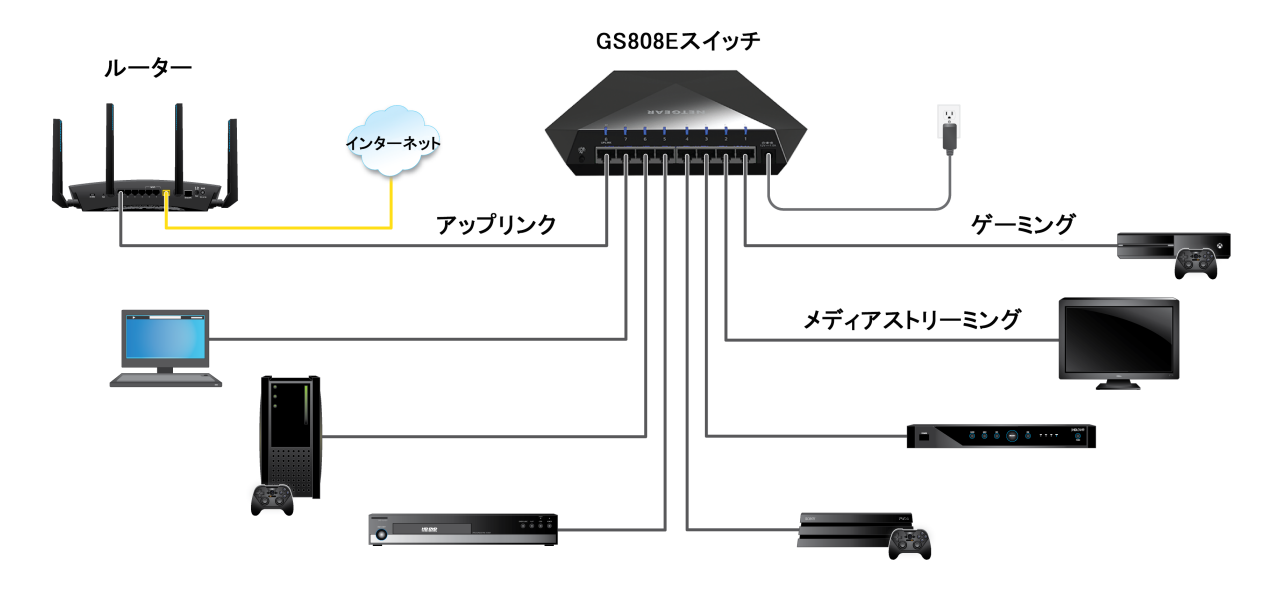

図5:接続例

▶ネットワークにスイッチを接続して、スイッチの電源を入れます。

- 1. スイッチのLANポート8(アップリンク)をインターネットに接続されているルーターのLANポートに 接続します。
- 2. スイッチで、デバイスを次のように接続します。
  - ゲーミングデバイスをポート1に接続します。
  - ストリーミングデバイスをポート2に接続します。
  - その他のすべてのデバイス(追加のゲーミングおよびストリーミングデバイスなど)を残りのポート3~7に接続します。

ワンタッチプリセットを使用する場合は、これらのポート接続をお勧めします(*プリセットモードの 適用*(20ページ)を参照)。ただし、カスタムプリセットを保存して、別のポート接続を使用するこ ともできます(*カスタムプリセットモードの管理*(27ページ)を参照)。

3. スイッチに電源アダプターを接続して、電源アダプターをコンセントに差し込みます。 スイッチの上部にある電源LEDが青色に点灯し、接続されたデバイスのポートLEDが点灯します。

### IPアドレスの検出とアクセス

デフォルトでは、スイッチはネットワーク内のDHCPサーバー(またはDHCPサーバーとして機能するルー ターなどのデバイス)からIPアドレスを取得します。

### Windowsからスイッチにアクセスする

#### ▶WindowsベースのPCからスイッチにアクセスして、スイッチのIPアドレスを検出します。

- 1. エクスプローラーを起動します。
- **2.** [Network] リンクをクリックします。
- 3. プロンプトが表示された場合は、ネットワーク探索機能を有効にします。
- 4. [Network Infrastructure] で [Nighthawk S8000] を見つけます。
- [Nighthawk S8000 (xx:xx:xx:xx:xx)] をダブルクリックします (xx:xx:xx:xx:xx:xxはスイッチのMACアドレス)。
   管理者ページのログインページが開きます。
- スイッチのパスワードを入力します。 デフォルトのパスワードは「password」です。パスワードでは大文字と小文字が区別されます。 ホームページが表示されます。

| <ol> <li>System Info</li> </ol>                        |                 | ~ |
|--------------------------------------------------------|-----------------|---|
| Q Port LEDs                                            | ON              | ~ |
| Q Power LED                                            | ON              | ~ |
| IP Address (DHCP On)                                   | 192.168.100.136 | ~ |
| PRESET MODES     Optimize performance with preset conf | figurations.    |   |

上の図は、ホームページの右ペイン(ブラウザーの表示サイズによっては中央ペイン)を示していま す。 スイッチに割り当てられたIPアドレスがペインに表示されます。 ヒント PCまたはモバイルデバイスですばやくアクセスできるように、IPアドレスをコピーして新しいショートカットに貼り付けたり、またはブックマークしたりすることができます。ただし、スイッチを再起動すると、(DHCPサーバーによって割り当てられた)動的IPアドレスが変わり、ブックマークがスイッチのログインページとリンクしなくなることがあります。この場合は、 手順1~ 手順6を繰り返して、ネットワークでスイッチの新しいIPアドレスを検出して、ブックマークを更新する必要があります。スイッチの固定(静的)IPアドレスを設定して(スイッチの固定IPアドレスの設定(13ページ)を参照)、スイッチを再起動した後も新しいブックマークが常にスイッチのログインページとリンクするようにすることもできます。

### Macからスイッチにアクセスする

- ▶Macからスイッチにアクセスして、スイッチのIPアドレスを検出します。
  - 1. Safariブラウザーを起動します。
  - [Safari] > [Preferences] を選択します。
     [General] ページが表示されます。
  - **3.** [Advanced] タブをクリックします。 [Advanced] ページが表示されます。
  - 4. [Include Bonjour in the Bookmarks Menu] チェックボックスを選択します。
  - 5. [Advanced] ページを閉じます。
  - 6. Mac OSバージョンに応じて、次のいずれかを選択します(xx:xx:xx:xx:xxはスイッチのMACアドレス)。
    - [Bookmarks] > [Bonjour] > [Nighthawk S8000 (xx:xx:xx:xx:xx:xx)]
    - [Bookmarks] > [Bonjour] > [WEBpages Nighthawk S8000 (xx:xx:xx:xx:xx:xx)]

管理者ページのログインページが開きます。

スイッチのパスワードを入力します。
 デフォルトのパスワードは「password」です。パスワードでは大文字と小文字が区別されます。

ホームページが表示されます。

| <ol> <li>System Info</li> </ol>                       |                 | ~ |
|-------------------------------------------------------|-----------------|---|
| Q Port LEDs                                           | ON              | ~ |
| Q Power LED                                           | ON              | ~ |
| IP Address (DHCP On)                                  | 192.168.100.136 | ~ |
| PRESET MODES<br>Optimize performance with preset cont | figurations.    |   |

上の図は、ホームページの右ペイン(ブラウザーの表示サイズによっては中央ペイン)を示していま す。 スイッチに割り当てられたIPアドレスがペインに表示されます。

ヒント PCまたはモバイルデバイスですばやくアクセスできるように、IPアドレスをコピー して新しいショートカットに貼り付けたり、またはブックマークしたりすることが できます。ただし、スイッチを再起動すると、(DHCPサーバーによって割り当て られた)動的IPアドレスが変わり、ブックマークがスイッチのログインページとリ ンクしなくなることがあります。この場合は、 手順1~ 手順7を繰り返して、ネッ トワークでスイッチの新しいIPアドレスを検出して、ブックマークを更新する必要 があります。スイッチの固定(静的)IPアドレスを設定して(*スイッチの固定IPア* ドレスの設定(13ページ)を参照)、スイッチを再起動した後も新しいブックマー クが常にスイッチのログインページとリンクするようにすることもできます。

### スイッチの固定IPアドレスの設定

デフォルトでは、スイッチはネットワーク内のDHCPサーバー(またはDHCPサーバーとして機能するルー ターなどのデバイス)からIPアドレスを取得します。ただし、DHCPサーバーが常に、スイッチに同じIP アドレスを割り当てるとは限りません。スイッチの管理者ページに簡単にアクセスできるように、固定 (静的)IPアドレスをスイッチに設定できます。これにより、スイッチのIPアドレスは変わらないため、 モバイルデバイスからいつでもスイッチを管理することができます。

スイッチのIPアドレスを変更するには、次のいずれかの方法でスイッチに接続します。

- ネットワーク接続経由:スイッチとPCが同じネットワークに接続されている場合は(これが最も一般的な状況)、ネットワーク接続経由でスイッチのIPアドレスを変更できます(ネットワークに接続済みのスイッチの固定IPアドレスを設定する(14ページ)を参照)。
- 直接接続経由:スイッチがネットワークに接続されていない特殊な状況の場合、または何らかの理由によりネットワーク接続経由でスイッチに接続できない場合は、LANケーブルを使用してスイッチに直接接続することで、スイッチのIPアドレスを変更できます(ネットワークに接続されていないスイッチの固定IPアドレスを設定する(16ページ)を参照)。

#### セットアップとアクセス

### ネットワークに接続済みのスイッチの固定IPアドレスを設定する

スイッチとPCが同じネットワークに接続されている場合は(これが最も一般的な状況)、ネットワーク接 続経由でスイッチのIPアドレスを変更できます。

#### ▶ネットワーク接続を使用して、スイッチのDHCPクライアント機能を無効にして、スイッチのIP アドレスを固定IPアドレスに変更します。

- 1. スイッチと同じネットワークに接続されているPCでWEBブラウザーを起動します。
- 2. スイッチのIPアドレスを入力します。 ログインページが開きます。
- スイッチのパスワードを入力します。 デフォルトのパスワードは「password」です。パスワードでは大文字と小文字が区別されます。 ホームページが表示されます。

| (    | System Info                                                      | < |
|------|------------------------------------------------------------------|---|
| Q    | Port LEDs ON                                                     | ~ |
| Q    | Power LED ON                                                     | * |
| IP / | Address (DHCP On) 192.168.100.136                                | ~ |
| đ    | PRESET MODES<br>Optimize performance with preset configurations. |   |

上の図は、ホームページの右ペイン(ブラウザーの表示サイズによっては中央ペイン)を示していま す。 4. [IP Address (DHCP On)]を選択します。

| IP Address (DHCP On)                         |        | ~     |
|----------------------------------------------|--------|-------|
| DHCP<br>Assign the IP address automatically. |        |       |
| IP Address                                   |        |       |
| 192.168.100.136                              |        |       |
| Subnet Mask<br>255.255.255.0                 |        |       |
| Gateway Address                              |        |       |
| 192.168.100.1                                |        |       |
|                                              | CANCEL | APPLY |

スイッチのDHCPクライアント機能が有効になっているため、 [DHCP] セクションのボタンが青色で 表示されます。

- [DHCP] セクションのボタンをクリックします。
   ボタンが白色で表示されて、スイッチのDHCPクライアント機能が無効になったことが示され、[IP address] フィールドが編集可能になります。
- スイッチに割り当てる固定(静的)IPアドレス、関連するサブネットマスクおよびゲートウェイIPア ドレスを入力します。
   [IP Address] フィールドのアドレスをそのまま(DHCPサーバーによって割り当てられたIPアドレ ス)にしておくことも、IPアドレスの下3桁を未使用のIPアドレスに変更することもできます。
- 7. ページをブックマークする場合は、固定IPアドレスを書き留めておきます。
- 8. [APPLY] ボタンをクリックします。 設定が保存されます。 IPアドレスを変更するとスイッチのWEBセッションが切断されます。
- ログインページが表示されない場合は、WEBブラウザーのアドレスフィールドにスイッチの新しいIP アドレスを入力します。
   ログインページが表示されます。
- **10.** 管理者ページに簡単にアクセスできるように、PCでページをブックマークします。

### ネットワークに接続されていないスイッチの固定IPアドレスを設 定する

スイッチがネットワークに接続されていない特殊な状況の場合、または何らかの理由によりネットワーク 接続経由でスイッチに接続できない場合は、LANケーブルを使用してスイッチに直接接続することで、ス イッチのIPアドレスを変更できます。

#### ▶直接接続して、スイッチのIPアドレスを固定IPアドレスに変更します。

- 1. LANケーブルでPCとスイッチのLANポートを接続し、スイッチの電源を入れます。
- スイッチのデフォルトのIPアドレスと同じサブネットに属するようにPCのIPアドレスを変更します。 スイッチのデフォルトのIPアドレスは「192.168.0.239」です。 つまり、PCのIPアドレスを、スイッ チのデフォルトのIPアドレスと同じサブネット(192.168.0.x)になるように変更する必要がありま す。

PCでIPアドレスを変更する方法は、PCのオペレーティングシステムによって異なります。

- 3. LANケーブルでスイッチに直接接続されているPCでWEBブラウザーを起動します。
- **4.** スイッチのIPアドレスとして「**192.168.0.239**」と入力します。 ログインページが開きます。
- スイッチのパスワードを入力します。 デフォルトのパスワードは「password」です。パスワードでは大文字と小文字が区別されます。 ホームページが表示されます。

| ③ System Info                                                     |               | ~ |
|-------------------------------------------------------------------|---------------|---|
| Q Port LEDs                                                       | ON            | ~ |
| Q Power LED                                                       | ON            | ~ |
| IP Address (Default)                                              | 192.168.0.239 | ~ |
| PRESET MODES     Optimize performance with preset configurations. |               |   |

上の図は、ホームページの右ペイン(ブラウザーの表示サイズによっては中央ペイン)を示していま す。 6. [IP Address (Default)]を選択します。

| IP Address (Default)                         |        | ^     |
|----------------------------------------------|--------|-------|
| DHCP<br>Assign the IP address automatically. |        |       |
| IP Address                                   |        |       |
| 192.168.0.239                                |        |       |
|                                              |        |       |
| Subnet Mask                                  |        |       |
| 255.255.255.0                                |        |       |
|                                              |        |       |
| Gateway Address                              |        |       |
| 192.168.0.254                                |        |       |
|                                              | CANCEL | APPLY |
|                                              |        |       |

スイッチのDHCPクライアント機能が有効になっているため、[DHCP]セクションのボタンが青色で 表示されます。

- [DHCP] セクションのボタンをクリックします。
   ボタンが白色で表示されて、スイッチのDHCPクライアント機能が無効になったことが示され、[IP address] フィールドが編集可能になります。
- 8. スイッチに割り当てる固定(静的)IPアドレス、関連するサブネットマスクおよびゲートウェイIPア ドレスを入力します。
- 9. ページをブックマークする場合は、固定IPアドレスを書き留めておきます。
- **10.** [APPLY] ボタンをクリックします。 設定が保存されます。 IPアドレスを変更するとスイッチのWEBセッションが切断されます。
- **11.** スイッチをPCから切断して、スイッチをネットワークにインストールします。 詳細については、*スイッチを接続して電源を入れる*(10ページ)を参照してください。
- **12.** PCを元のIPアドレスに戻します。
- **13.** 新しいIPアドレスでスイッチに接続できることを確認します。
  - a. スイッチと同じネットワークに接続されているPCでWEBブラウザーを起動します。
  - **b.** スイッチに割り当てた新しいIPアドレスを入力します。 ログインページが開きます。
  - c. スイッチのパスワードを入力します。
     デフォルトのパスワードは「password」です。パスワードでは大文字と小文字が区別されます。
     ホームページが表示されます。

セットアップとアクセス

### モバイルデバイスからスイッチにアクセスする

ネットワークで検出されたスイッチのIPアドレスからスイッチの管理者ページにアクセスできますが(*IP アドレスの検出とアクセス*(11ページ)を参照)、DHCPサーバーがスイッチに別のIPアドレスを割り当てた場合、IPアドレスが変わることがあります。固定IPアドレスを設定した場合は(*スイッチの固定IPア ドレスの設定*(13ページ)を参照)、そのIPアドレスのWEBページをブックマークすると、モバイルデバイスで管理者ページにすばやくアクセスできます。

#### ►モバイルデバイスからスイッチにアクセスします。

- 1. WEBブラウザーを開いて、アドレスバーにスイッチのIPアドレスを入力します。
- 2. 管理者ページに簡単にアクセスできるように、モバイルデバイスでページをブックマークします。
- スイッチのパスワードを入力します。 デフォルトのパスワードは「password」です。パスワードでは大文字と小文字が区別されます。 ホームページが表示されます。

# スイッチのパフォーマンスの最適化

3

この章では、スイッチのパフォーマンスを最適化する方法について説明します。 この章には次の内容が含まれます。

- プリセットモードの適用(20ページ)
- カスタムプリセットモードの管理(27ページ)
- *QoS*(*Quality of Service*) モードとポートレート制限の手動設定(31ページ)
- ストームコントロールの設定(36ページ)
- 個々のポートの設定の管理(38ページ)

### プリセットモードの適用

スイッチには、プリセットされた設定でスイッチのパフォーマンスを最適化することができる3つの定義 済みのプリセットモードがあります。これらのモードとは、ゲーミングモード、メディアストリーミング モード、および標準モードです。スイッチには、プリセット設定を定義し、後からそれを簡単に復旧でき るように保存しておくことができる2つのカスタムプリセットモードもあります(*カスタムプリセットモー ドの管理*(27ページ)を参照)。

プリセットモードは、スイッチのQoS(Quality of Service)、ポート優先順位、およびポートレート制限 に影響します。

### ゲーミングプリセットモードの適用

ゲーミングプリセットモードでは、ゲーミングのネットワークトラフィックを非常に高速で処理できるように、スイッチが管理するトラフィックのデータ遅延(レイテンシ)が最小限に抑えられます。ゲーミングプリセットモードを使用する場合は必ず、ゲーミングデバイスをポート1に接続し、ルーターへのアップリンクをポート8に接続してください。

ゲーミングプリセットモードを適用すると次のようになります。

- ポート1および8のQoSポート優先順位が [High] に設定されます。
- ポート2~7のQoSポート優先順位が [Low] に設定されます。
- スイッチのIGMPスヌーピングが有効になります(詳細については、IGMPスヌーピングの管理(51 ページ)を参照)。
- すべてのポートのフロー制御が無効になります(詳細については、ポートのフロー制御の管理(40 ページ)を参照)。
- スイッチの省電力が無効になります(詳細については、パワーセーブモードの管理(65ページ)を参照)。
- QoSモードがポートベースに設定されます(詳細については、ポートベースQoS(Quality of Service) の使用とポート優先順位の設定(31ページ)を参照)。

ゲーミングプリセットモードを適用する前に、現在のQoS、ポート優先順位、レート制限、マルチキャスト、フロー制御、およびIGMPスヌーピングなどの設定をカスタムプリセットモード(*QoS(Quality of Service)設定をカスタムプリセットモードとして保存する*(27ページ)を参照)として保存できます。これにより、現在のQoS設定に簡単に戻すことができます。

#### ▶ゲーミングプリセットモードを適用します。

- スイッチと同じネットワークに接続されているPC、またはLANケーブルでスイッチに直接接続されているPCでWEBブラウザーを起動します。
- 2. スイッチのIPアドレスを入力します。 ログインページが開きます。
- **3.** スイッチのパスワードを入力します。 デフォルトのパスワードは「**password**」です。 パスワードでは大文字と小文字が区別されます。

ホームページが表示されます。

PRESET MODES
 Optimize performance with preset configurations.

4. [PRESET MODES] を選択します。

| LOAD                                                                |                                                               | SAVE                                                                                                    |                                    |
|---------------------------------------------------------------------|---------------------------------------------------------------|----------------------------------------------------------------------------------------------------|------------------------------------|
| PRESET MODES                                                        |                                                               |                                                                                                    |                                    |
| The Nighthawk swite<br>settings remain the<br>values for those sett | ch makes it easy t<br>same; you can upo<br>ings on the switch | o optimize the performance of your switch with prese<br>date them later. Note: Applying the preset modes repi<br>n. You can save the current values before continuing. | t modes. Other<br>aces the current |
|                                                                     |                                                               | GAMING PRESET<br>Optimizes port 1 for a gaming device and<br>port 8 for uplink.                                                                                        |                                    |
|                                                                     |                                                               | MEDIA STREAMING PRESET<br>Optimizes port 2 for a media device and port<br>8 for uplink.                                                                                |                                    |
|                                                                     |                                                               | STANDARD PRESET (DEFAULT)<br>All ports have equal prioritization.                                                                                                    |                                    |
|                                                                     |                                                               | Select to preview preset details.                                                                                                    |                                    |

5. [GAMING PRESET] を選択します。

| PREVIEW GAN                                                                                                    | ING PRESET             | ×        |  |  |
|----------------------------------------------------------------------------------------------------|------------------------|----------|--|--|
| The settings below will take effect if you apply<br>the preset. This preset assumes your gaming<br>console is connected to Port #1, and will<br>prioritize it for improved performance. |                        |          |  |  |
| IGMP Snooping                                                                                                    | Flow Control<br>OFF    |          |  |  |
| Power Saving Mode<br>OFF                                                                                                    | QoS Mode<br>PORT-BASED |          |  |  |
| Port ID and Name                                                                                                    |                        | Priority |  |  |
| 1 - Gaming                                                                                                    |                        | High     |  |  |
| 2 - Media Streaming                                                                                                    |                        | Low      |  |  |
| 3                                                                                                    |                        | Low      |  |  |
| 4                                                                                                    |                        | Low      |  |  |
| 5                                                                                                    |                        | Low      |  |  |
| 6                                                                                                    |                        | Low      |  |  |
| 7                                                                                                    |                        | Low      |  |  |
| 8 - Uplink                                                                                                    |                        | High     |  |  |
|                                                                                                    | CANCEL                 | APPLY    |  |  |

**6.** [**APPLY**] ボタンをクリックします。 設定が保存されます。

### メディアストリーミングプリセットモードの適用

メディアストリーミングプリセットモードでは、音楽、ビデオ、動画などのストリーミングメディアを非常に高速で処理できるようにスイッチが管理するトラフィックのスループットが最大になります。メディアストリーミングモードを使用する場合は必ず、メディアストリーミングデバイスをポート2に接続し、ルーターへのアップリンクをポート8に接続してください。

メディアストリーミングプリセットモードを適用すると次のようになります。

- ポート2および8のQoSポート優先順位が [High] に設定されます。
- ポート1および3~7のQoSポート優先順位が [Low] に設定されます。
- スイッチのIGMPスヌーピングが有効になります(詳細については、IGMPスヌーピングの管理(51 ページ)を参照)。
- すべてのポートのフロー制御が無効になります(詳細については、ポートのフロー制御の管理(40 ページ)を参照)。

- スイッチの省電力が無効になります(詳細については、パワーセーブモードの管理(65ページ)を参照)。
- QoSモードがポートベースに設定されます(詳細については、ポートベースQoS(Quality of Service) の使用とポート優先順位の設定(31ページ)を参照)。

メディアストリーミングプリセットモードを適用する前に、現在のQoS、ポート優先順位、レート制限、 マルチキャスト、フロー制御、IGMPスヌーピングなどの設定をカスタムプリセットモード(*QoS(Quality* of Service)設定をカスタムプリセットモードとして保存する(27ページ)を参照)として保存できます。 これにより、現在のQoS設定に簡単に戻すことができます。

#### ▶メディアストリーミングプリセットモードを適用します。

- スイッチと同じネットワークに接続されているPC、またはLANケーブルでスイッチに直接接続されているPCでWEBブラウザーを起動します。
- 2. スイッチのIPアドレスを入力します。 ログインページが開きます。
- スイッチのパスワードを入力します。 デフォルトのパスワードは「password」です。パスワードでは大文字と小文字が区別されます。 ホームページが表示されます。

PRESET MODES
 Optimize performance with preset configurations.

4. [PRESET MODES] を選択します。

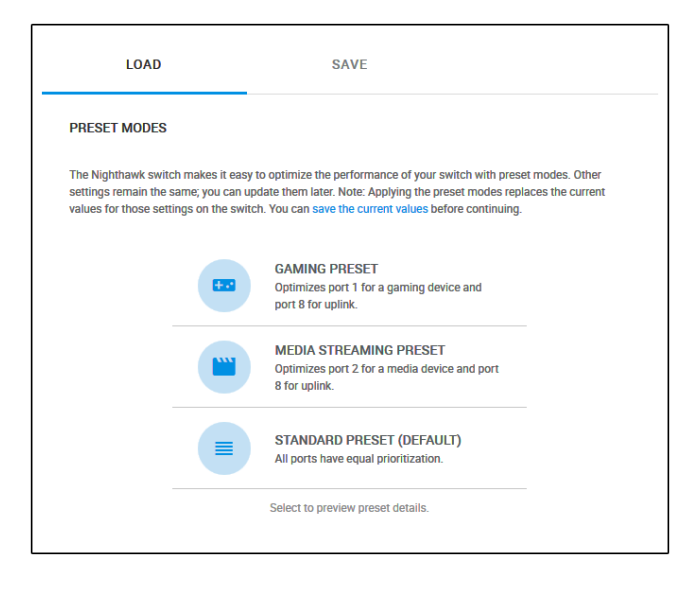

#### 5. [MEDIA STREAMING PRESET] を選択します。

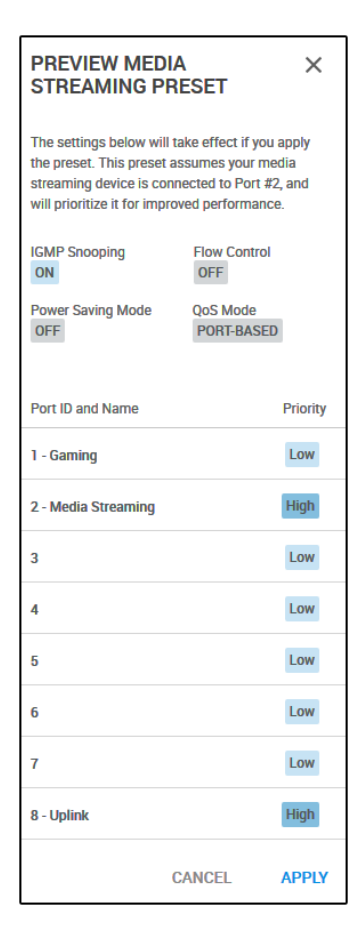

**6.** [**APPLY**] ボタンをクリックします。 設定が保存されます。

### 標準プリセットモードの適用

デフォルトの標準プリセットモードでは、すべてのポートに等しい優先順位が割り当てられ、どのポート もレートは制限されません。

標準プリセットモードを適用すると次のようになります。

- すべてのポートのQoSポート優先順位が [High] に設定されます。
- スイッチのIGMPスヌーピングが有効になります(詳細については、IGMPスヌーピングの管理(51 ページ)を参照)。
- すべてのポートのフロー制御が無効になります(詳細については、ポートのフロー制御の管理(40 ページ)を参照)。

- スイッチの省電力が無効になります(詳細については、パワーセーブモードの管理(65ページ)を参照)。
- QoSモードがポートベースに設定されます(詳細については、ポートベースQoS(Quality of Service) の使用とポート優先順位の設定(31ページ)を参照)。

標準プリセットモードを適用する前に、現在のQoS、ポート優先順位、レート制限、マルチキャスト、フロー制御、およびIGMPスヌーピングなどの設定をカスタムプリセットモード(*QoS(Quality of Service)* 設定をカスタムプリセットモードとして保存する(27ページ)を参照)として保存できます。これにより、現在のQoS設定に簡単に戻すことができます。

#### ▶標準プリセットモードを適用します。

- スイッチと同じネットワークに接続されているPC、またはLANケーブルでスイッチに直接接続されているPCでWEBブラウザーを起動します。
- スイッチのIPアドレスを入力します。
   ログインページが開きます。
- スイッチのパスワードを入力します。 デフォルトのパスワードは「password」です。パスワードでは大文字と小文字が区別されます。 ホームページが表示されます。

PRESET MODES
 Optimize performance with preset configurations.

4. [PRESET MODES] を選択します。

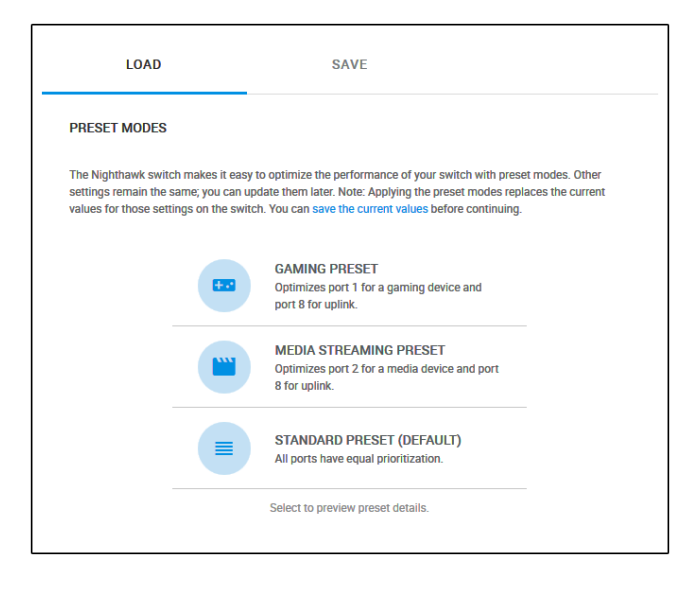

5. [STANDARD PRESET (DEFAULT)]を選択します。

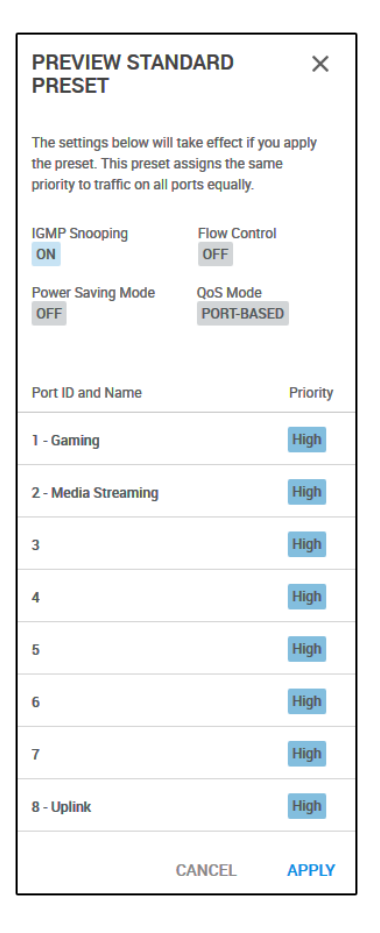

6. [APPLY] ボタンをクリックします。 設定が保存されます。

### カスタムプリセットモードの管理

IGMPスヌーピング、フロー制御、パワーセーブモード、QoSモード、および個々のポートの優先順位な ど、現在のQoS(Quality of Service)設定をカスタムプリセットモードとして保存できます。 これらの カスタムプリセットモードは名前を変更したり、カスタムプリセットモードを削除することもできます。

### QoS(Quality of Service)設定をカスタムプリセットモードとし て保存する

プリセットモードを適用する(*プリセットモードの適用*(20ページ)を参照)前に、現在のQoS(Quality of Service)設定をカスタムプリセットモードとして保存できます。

#### ▶QoS設定をカスタムプリセットモードとして保存します。

- 1. スイッチと同じネットワークに接続されているPC、またはLANケーブルでスイッチに直接接続されて いるPCでWEBブラウザーを起動します。
- 2. スイッチのIPアドレスを入力します。 ログインページが開きます。
- スイッチのパスワードを入力します。 デフォルトのパスワードは「password」です。パスワードでは大文字と小文字が区別されます。 ホームページが表示されます。

PRESET MODES Optimize performance with preset configurations.

4. [PRESET MODES] を選択します。

| LOAD                                                                  |                                                           | SAVE                                                                                                    |                                     |
|-----------------------------------------------------------------------|-----------------------------------------------------------|----------------------------------------------------------------------------------------------------|-------------------------------------|
| PRESET MODES                                                          |                                                           |                                                                                                    |                                     |
| The Nighthawk swite<br>settings remain the s<br>values for those sett | ch makes it easy<br>same; you can up<br>ings on the switc | to optimize the performance of your switch with press<br>date them later. Note: Applying the preset modes repi<br>h. You can save the current values before continuing. | et modes. Other<br>aces the current |
|                                                                       |                                                           | GAMING PRESET<br>Optimizes port 1 for a gaming device and<br>port 8 for uplink.                                                                                         |                                     |
|                                                                       |                                                           | MEDIA STREAMING PRESET<br>Optimizes port 2 for a media device and port<br>8 for uplink.                                                                                 |                                     |
|                                                                       |                                                           | STANDARD PRESET (DEFAULT)<br>All ports have equal prioritization.                                                                                                    |                                     |
|                                                                       |                                                           | Select to preview preset details.                                                                                                    |                                     |

スイッチのパフォーマンスの最適化

5. [SAVE] タブをクリックします。

| LOAD                                                                    | SAVE                                                                                                    |               |
|-------------------------------------------------------------------------|----------------------------------------------------------------------------------------------------|---------------|
| SAVE PRESET MODES                                                       |                                                                                                    |               |
| Assign a preset mode name for the Note: If the switch reset to its fact | e current settings for QoS, multicast, flow control and tory default settings, the preset modes are erased. | power saving. |
| Preset Mode Name (1-16 charact                                          | ers)                                                                                                    |               |
| Slot                                                                    |                                                                                                    |               |
| 1 2                                                                     |                                                                                                    |               |
|                                                                         | CANC                                                                                                    | EL APPLY      |
|                                                                         | CANC                                                                                                    | EL APPL       |

- 6. [Preset Mode Name] フィールドに、カスタムプリセットモードの名前を1~16文字で入力します。
- スロット [1] または [2] ボタンを選択します。
   スロットごとに1ずつ、計2つのカスタムプリセットモードを保存できます。
- 8. [APPLY] ボタンをクリックします。 設定が保存されます。 カスタムプリセットモードが [PRESET MODES] ページに表示されます。

### カスタムプリセットモードの名前の変更

カスタムプリセットモードを保存した後に、モードの名前を変更できます。

#### ▶カスタムプリセットモードの名前を変更します。

- スイッチと同じネットワークに接続されているPC、またはLANケーブルでスイッチに直接接続されているPCでWEBブラウザーを起動します。
- 2. スイッチのIPアドレスを入力します。 ログインページが開きます。
- スイッチのパスワードを入力します。 デフォルトのパスワードは「password」です。パスワードでは大文字と小文字が区別されます。 ホームページが表示されます。

PRESET MODES
 Optimize performance with preset configurations.

4. [PRESET MODES] を選択します。

| LOAD                                                                  | SAVE                                                                                                    |  |  |  |  |  |
|-----------------------------------------------------------------------|----------------------------------------------------------------------------------------------------|--|--|--|--|--|
| PRESET MODES                                                          |                                                                                                    |  |  |  |  |  |
| The Nighthawk switc<br>settings remain the s<br>values for those sett | The Nighthawk switch makes it easy to optimize the performance of your switch with preset modes. Other<br>settings remain the same, you can update them later. Note: Applying the preset modes replaces the current<br>values for those settings on the switch. You can save the current values before continuing. |  |  |  |  |  |
|                                                                       | GAMING PRESET<br>Optimizes port 1 for a garning device and<br>port 8 for uplink.                                                                                                    |  |  |  |  |  |
|                                                                       | MEDIA STREAMING PRESET<br>Optimizes port 2 for a media device and port<br>8 for uplink.                                                                                                    |  |  |  |  |  |
|                                                                       | STANDARD PRESET (DEFAULT)<br>All ports have equal prioritization.                                                                                                    |  |  |  |  |  |
|                                                                       | MyCustomMode1 - ACTIVE                                                                                                    |  |  |  |  |  |
|                                                                       | Select to preview preset details.                                                                                                    |  |  |  |  |  |

5. [SAVE] タブをクリックします。

| LOAD                                                                        | SAVE                                                                                  |                                  |         |
|-----------------------------------------------------------------------------|---------------------------------------------------------------------------------------|----------------------------------|---------|
| SAVE PRESET MODES                                                           |                                                                                       |                                  |         |
| Assign a preset mode name for the<br>Note: If the switch reset to its facto | current settings for QoS, multicast, flow<br>ry default settings, the preset modes ar | v control and power<br>e erased. | saving. |
| Preset Mode Name (1-16 character<br>MyCustomMode1                           | s)                                                                                    |                                  |         |
| Slot                                                                        |                                                                                       |                                  |         |
|                                                                             | RENAME                                                                                | CANCEL                           | APPLY   |

- **6.** スロット [**1**] または [**2**] ボタンを選択します。
- 7. [Preset Mode Name] フィールドに、カスタムプリセットモードの新しい名前を1~16文字で入力 します。
- 8. [RENAME] ボタンをクリックします。 設定が保存されます。

### カスタムプリセットモードの削除

不要になったカスタムプリセットモードを削除できます。

#### ▶カスタムプリセットモードを削除します。

- 1. スイッチと同じネットワークに接続されているPC、またはLANケーブルでスイッチに直接接続されて いるPCでWEBブラウザーを起動します。
- 2. スイッチのIPアドレスを入力します。 ログインページが開きます。
- スイッチのパスワードを入力します。 デフォルトのパスワードは「password」です。パスワードでは大文字と小文字が区別されます。 ホームページが表示されます。

PRESET MODES ٩. Optimize performance with preset configurations.

4. [PRESET MODES] を選択します。

| LOAD                                                                   |                                                             | SAVE                                                                                                    |                                    |
|------------------------------------------------------------------------|-------------------------------------------------------------|----------------------------------------------------------------------------------------------------|------------------------------------|
| PRESET MODES                                                           |                                                             |                                                                                                    |                                    |
| The Nighthawk switc<br>settings remain the s<br>values for those setti | h makes it easy to<br>ame; you can upo<br>ngs on the switch | o optimize the performance of your switch with prese<br>late them later. Note: Applying the preset modes repla<br>n. You can save the current values before continuing. | t modes. Other<br>aces the current |
|                                                                        | <b>CB</b>                                                   | GAMING PRESET<br>Optimizes port 1 for a gaming device and<br>port 8 for uplink.                                                                                         |                                    |
|                                                                        |                                                             | MEDIA STREAMING PRESET<br>Optimizes port 2 for a media device and port<br>8 for uplink.                                                                                 |                                    |
|                                                                        |                                                             | STANDARD PRESET (DEFAULT)<br>All ports have equal prioritization.                                                                                                    |                                    |
|                                                                        |                                                             | MyCustomMode1 - ACTIVE                                                                                                    |                                    |
|                                                                        |                                                             | Select to preview preset details.                                                                                                    |                                    |

- 5. カスタムプリセットモードを選択します。 [PREVIEW] ページが表示されます。
- [DELETE] ボタンをクリックします。
   設定が保存されます。 カスタムプリセットモードが [PRESET MODES] ページから削除されます。

### QoS(Quality of Service)モードとポートレート制限の手 動設定

プリセットモードを使用する代わりに、QoS(Quality of Service)モードを手動で設定してトラフィック を管理できます。

- ポートベースQoSモード:個々のポート番号の優先順位(低、中、高)を設定したり、個々のポートの受信および送信トラフィックのレート制限を設定したりすることができます。ブロードキャストフィルタリングが有効な場合は、個々のポートの受信トラフィックのストーム制御レートも設定できます。
- 802.1P/DSCP QoSモード:タグ付きパケットに基づいたパススルー優先順位付けを適用し、個々の ポートの受信および送信トラフィックのレート制限を設定できます。ブロードキャストフィルタリン グが有効な場合は、個々のポートの受信トラフィックのストーム制御レートも設定できます。 このQoSモードは、802.1PおよびDSCP(Differentiated Services Code Point)タグ付けをサポート しているデバイスにのみ適用されます。802.1PおよびDSCPタグ付けをサポートしていないデバイス の場合、ポートは優先順位付けされませんが、設定したレート制限は引き続き適用されます。

ポート(およびそれに接続されているデバイス)がスイッチで帯域幅を占有しすぎないようにポート上の 受信トラフィック、送信トラフィック、または両方のレートを制限できます。レート制限は、どちらの QoSモードでも個々のポートに対して設定できます。つまり、スイッチはトラフィックがポートに設定し た制限を超えないようにポート上のすべてのトラフィックを低速化します。ポートのレート制限を低すぎ る値に設定すると、ビデオストリームの品質が低下したり、オンラインアクティビティで応答時間が遅く なったり、その他の問題が発生することがあります。

# ポートベースQoS(Quality of Service)の使用とポート優先順位の設定

ポートベースの優先順位はスイッチのデフォルトのQoSモードであり、プリセットモード(ゲーミング、 メディアストリーミング、および標準)はポートベースです。

> 注 スイッチのQoSモードが802.1P/DSCPの場合、QoSモードをポートベースモードに 変更する前に、現在のQoS設定をカスタムプリセットモードとして保存することを お勧めします。詳細については、QoS(Quality of Service)設定をカスタムプリ セットモードとして保存する(27ページ)を参照してください。

各ポートで、受信および送信トラフィックの両方の優先順位とレート制限を設定できます。

- ポート優先順位:スイッチは、高優先順位のポートからのトラフィックを処理した後に、中または低 優先順位のポートからのトラフィックを処理します。深刻なネットワーク輻輳が発生した場合、ス イッチは優先順位の低いパケットをドロップすることがあります。
- ポートレート制限:スイッチは、ポートの受信トラフィック用に設定したレート(データ転送速度) でトラフィックを受け入れます。スイッチは、ポートの送信トラフィック用に設定したレートでトラ フィックを転送します。各レート制限は、512Kbps~512Mbpsの定義済みのデータ転送しきい値とし て選択できます。

▶ポートベースのQoSモードを使用して、ポートの優先順位とレート制限を設定します。

- 1. スイッチと同じネットワークに接続されているPC、またはLANケーブルでスイッチに直接接続されて いるPCでWEBブラウザーを起動します。
- 2. スイッチのIPアドレスを入力します。 ログインページが開きます。
- スイッチのパスワードを入力します。 デフォルトのパスワードは「password」です。パスワードでは大文字と小文字が区別されます。 ホームページが表示されます。
- **4.** ページ上部にあるメニューから [**PRIORITIZATION**] を選択します。 [Prioritization/Quality of Service (QoS)] ページが表示されます。
- 5. [QoS Mode] メニューで選択されている項目が [802.1P/DSCP] の場合は、次の手順に従って [Port-based] に変更します。
  - a. 左ペインの[**QoS Mode**]メニューで、[**Port-based**]を選択します。 警告ポップアップウィンドウが開きます。
  - **b.** [CONTINUE] ボタンをクリックします。 ポップアップウィンドウが閉じます。

| Prioritization/Quality of Service (QoS)                                                                                                    | PRIORITY            | RATE LIMITS |
|----------------------------------------------------------------------------------------------------|---------------------|-------------|
| Set the Port Priority and Quality of Service (QoS) modes<br>to manage traffic. Port-based optimizes traffic by port ID                                | Port                | Priority    |
| while 802.1P uses pass-through prioritization based on tagging packets (for supported devices only). Set the QoS Mode manually, or load preset modes. | 1 - Gaming          | Low         |
| QoS Mode                                                                                                    | 2 - Media Streaming | Low         |
| Port-based                                                                                                    | 3                   | Low         |
| Broadcast Filtering<br>Prevent massive transmission of broadcast packets<br>forwarded to every port on the switch.                                    | 4                   | Low         |
|                                                                                                    | 5                   | Low         |
| CANCEL APPLY                                                                                                    | 6                   | Low         |
|                                                                                                    | 7                   | Low         |
|                                                                                                    | 8 - Uplink          | Low         |

- **注** ブロードキャストフィルタリングについては、*ストームコントロールの設定*(36 ページ)を参照してください。
- 6. ポートの優先順位を設定するには、次の手順に従います。

- a. 右ペインで [PRIORITY] タブをクリックします。
- **b.** 青い鉛筆型のアイコンをクリックします。

| Port-based QoS optimizes traffic by port number. In<br>lower priorities. Under severe network congestion, lo | arric from ports designated as high priority are se<br>w priority packets may be dropped. | rviced before |
|----------------------------------------------------------------------------------------------------|-------------------------------------------------------------------------------------------|---------------|
| Port 1 - Garning                                                                                             | -                                                                                         |               |
| Low                                                                                                    | •                                                                                         |               |
| Port 2 - Media Streaming                                                                                     |                                                                                           |               |
| Low                                                                                                    | •                                                                                         |               |
| Port 3 -                                                                                                    |                                                                                           |               |
| Low                                                                                                    | •                                                                                         |               |
| Port 4 -                                                                                                    | _                                                                                         |               |
| Low                                                                                                    | •                                                                                         |               |
| Port 5 -                                                                                                    |                                                                                           |               |
| Low                                                                                                    | •                                                                                         |               |
| Port 6 -                                                                                                    |                                                                                           |               |
| Low                                                                                                    | •                                                                                         |               |
| Port 7 -                                                                                                    |                                                                                           |               |
| Low                                                                                                    | •                                                                                         |               |
| Port 8 - Uplink                                                                                              |                                                                                           |               |
| Low                                                                                                    | •                                                                                         |               |

- c. 優先順位を設定する各ポートで、ポートの個別のメニューから [LOW] 、 [MEDIUM] 、 [HIGH]
   を選択します。
   デフォルトの値は [LOW] です。
- **d.** [APPLY] ボタンをクリックします。
   設定が保存されて、 [EDIT PRIORITY] ページが閉じます。
- 7. レート制限を設定するには、次の手順に従います。

- a. 右ペインで[RATE LIMITS]タブをクリックします。
- b. 青い鉛筆型のアイコンをクリックします。

| EDIT RATE LIMITS                                                                                                    |                                                                                                    |
|----------------------------------------------------------------------------------------------------|----------------------------------------------------------------------------------------------------|
| Rate limiting sets the rate at which the sw<br>You can configure rate limiting in addition<br>restricts the acceptance or retransmission | ritch accepts incoming data, and the rate that it retransmits outgoing data.<br>to other QoS settings for a port. If the port rate limit is set, the switch<br>n of data to the rate values. |
| Port 1 - Gaming                                                                                                    |                                                                                                    |
| In Limits                                                                                                    | Out Limits                                                                                                    |
| No Limit                                                                                                    | No Limit                                                                                                    |
| Port 2 - Media Streaming                                                                                                    |                                                                                                    |
| In Limits                                                                                                    | Out Limits                                                                                                    |
| No Limit                                                                                                    | No Limit                                                                                                    |
| Port 3 -                                                                                                    |                                                                                                    |
| In Limits                                                                                                    | Out Limits                                                                                                    |
| No Limit                                                                                                    | No Limit                                                                                                    |
| Port 4 -                                                                                                    |                                                                                                    |
| In Limits                                                                                                    | Out Limits                                                                                                    |
| No Limit                                                                                                    | No Limit                                                                                                    |
| Port 5 -                                                                                                    |                                                                                                    |
| In Limits                                                                                                    | Out Limits                                                                                                    |
| No Limit                                                                                                    | No Limit 💌                                                                                                    |
| Port 6 -                                                                                                    |                                                                                                    |
| In Limits                                                                                                    | Out Limits                                                                                                    |
| No Limit                                                                                                    | No Limit                                                                                                    |
| Port 7 -                                                                                                    |                                                                                                    |
| In Limits                                                                                                    | Out Limits                                                                                                    |
| No Limit                                                                                                    | No Limit 💌                                                                                                    |
| Port 8 - Uplink                                                                                                    |                                                                                                    |
| In Limits                                                                                                    | Out Limits                                                                                                    |
| No Limit                                                                                                    | No Limit 🔻                                                                                                    |
|                                                                                                    |                                                                                                    |
|                                                                                                    | CANCEL APPLY                                                                                                    |

- c. レート制限を設定する各ポートで、ポートの [In Limits] メニューおよび [Out Limits] メニュー からKbpsまたはMbps単位でレートを選択します。
   デフォルトの値は [No Limit] です。
- **d.** [**APPLY**] ボタンをクリックします。 設定が保存され、 [EDIT RATE LIMITS] ページが閉じます。

### 802.1P/DSCP QoS (Quality of Service)の使用

802.1P/DSCPQoSモードでは、スイッチは、受信パケットのヘッダーの802.1PまたはDSCP情報を使用し てパケットを優先順位付けします。このタイプのQoSでは、スイッチにトラフィック(パケット)を送信 するデバイスがトラフィックを優先順位付けするため、スイッチでポートの優先順位付けは制御すること はできません。ただし、スイッチの個々のポートのレート制限は設定できます。

スイッチは、ポートの受信トラフィック用に設定したレート(データ転送速度)でトラフィックを受け入 れます。 スイッチは、ポートの送信トラフィック用に設定したレートでトラフィックを転送します。 各 レート制限は、512Kbps~512Mbpsの定義済みのデータ転送しきい値として選択できます。 注 スイッチのQoSモードがポートベースの場合、QoSモードを802.1P/DSCPQoSモードに変更する前に、現在のQoS設定をカスタムプリセットモードとして保存することをお勧めします。詳細については、QoS(Quality of Service)設定をカスタムプリセットモードとして保存する(27ページ)を参照してください。

#### ▶802.1P/DSCP QoSモードを使用して、ポートのレート制限を設定します。

- スイッチと同じネットワークに接続されているPC、またはLANケーブルでスイッチに直接接続されているPCでWEBブラウザーを起動します。
- 2. スイッチのIPアドレスを入力します。 ログインページが開きます。
- スイッチのパスワードを入力します。 デフォルトのパスワードは「password」です。パスワードでは大文字と小文字が区別されます。 ホームページが表示されます。
- **4.** ページ上部にあるメニューから [**PRIORITIZATION**] を選択します。 [Prioritization/Quality of Service (QoS)] ページが表示されます。
- 5. [QoS Mode] メニューで選択されている項目が [Port-based] の場合は、次の手順に従って [802.1P/DSCP] に変更します。
  - a. 左ペインの[**QoS Mode**]メニューで、[**802.1P/DSCP**]を選択します。 警告ポップアップウィンドウが開きます。
  - **b.** [**CONTINUE**] ボタンをクリックします。 ポップアップウィンドウが閉じます。

| Prioritization/Quality of Service (QoS)                                                                                | RATE LIMITS         |          |          |  |
|----------------------------------------------------------------------------------------------------|---------------------|----------|----------|--|
| Set the Port Priority and Quality of Service (QoS) modes<br>to manage traffic. Port-based optimizes traffic by port ID | Port                | In       | Out      |  |
| tagging packets (for supported devices only). Set the<br>QoS Mode manually, or load preset modes.                      | 1 - Gaming          | No Limit | No Limit |  |
| QoS Mode                                                                                                    | 2 - Media Streaming | No Limit | No Limit |  |
| 802.1P/DSCP                                                                                                    | 3                   | No Limit | No Limit |  |
| Broadcast Filtering Prevent massive transmission of broadcast packets forwarded to every port on the switch            | 4                   | No Limit | No Limit |  |
|                                                                                                    | 5                   | No Limit | No Limit |  |
| CANCEL APPLY                                                                                                    | 6                   | No Limit | No Limit |  |
|                                                                                                    | 7                   | No Limit | No Limit |  |
|                                                                                                    | 8 - Uplink          | No Limit | No Limit |  |

**注** ブロードキャストフィルタリングについては、*ストームコントロールの設定*(36 ページ)を参照してください。

6. レート制限を設定するには、次の手順に従います。

- a. 右ペインで[RATE LIMITS]タブをクリックします。 ブロードキャストフィルタリングが無効になっている場合は、[RATE LIMITS]タブのみが表示 されます。
- **b.** 青い鉛筆型のアイコンをクリックします。

| Rate limiting sets the rate at which the swite<br>You can configure rate limiting in addition to<br>restricts the acceptance or retransmission of | ch accepts incoming data, and the<br>o other QoS settings for a port. If the<br>of data to the rate values. | rate that it retransmits outgo<br>he port rate limit is set, the sv | ing data.<br>vitch |
|----------------------------------------------------------------------------------------------------|----------------------------------------------------------------------------------------------------|---------------------------------------------------------------------|--------------------|
| Port 1 - Garning                                                                                                    |                                                                                                    |                                                                     |                    |
| In Limits                                                                                                    | Out Limits                                                                                                  |                                                                     |                    |
| No Limit                                                                                                    | No Limit                                                                                                    | •                                                                   |                    |
| Port 2 - Media Streaming                                                                                                    |                                                                                                    |                                                                     |                    |
| In Limits                                                                                                    | Out Limits                                                                                                  |                                                                     |                    |
| No Limit                                                                                                    | No Limit                                                                                                    | •                                                                   |                    |
| Port 3 -                                                                                                    |                                                                                                    |                                                                     |                    |
| In Limits                                                                                                    | Out Limits                                                                                                  |                                                                     |                    |
| No Limit                                                                                                    | No Limit                                                                                                    | •                                                                   |                    |
| Port 4 -                                                                                                    |                                                                                                    |                                                                     |                    |
| In Limits                                                                                                    | Out Limits                                                                                                  |                                                                     |                    |
| No Limit                                                                                                    | No Limit                                                                                                    | •                                                                   |                    |
| Port 5 -                                                                                                    |                                                                                                    |                                                                     |                    |
| In Limits                                                                                                    | Out Limits                                                                                                  |                                                                     |                    |
| No Limit                                                                                                    | No Limit                                                                                                    | •                                                                   |                    |
| Port 6 -                                                                                                    |                                                                                                    |                                                                     |                    |
| In Limits                                                                                                    | Out Limits                                                                                                  |                                                                     |                    |
| No Limit                                                                                                    | No Limit                                                                                                    | •                                                                   |                    |
| Port 7 -                                                                                                    |                                                                                                    |                                                                     |                    |
| In Limits                                                                                                    | Out Limits                                                                                                  |                                                                     |                    |
| No Limit                                                                                                    | No Limit                                                                                                    | •                                                                   |                    |
| Port 8 - Uplink                                                                                                    |                                                                                                    |                                                                     |                    |
| In Limits                                                                                                    | Out Limits                                                                                                  |                                                                     |                    |
| No Limit                                                                                                    | No Limit                                                                                                    | •                                                                   |                    |
|                                                                                                    |                                                                                                    | CANCEL                                                              |                    |

- c. レート制限を設定する各ポートで、ポートの [In Limits] メニューおよび [Out Limits] メニュー からKbpsまたはMbps単位でレートを選択します。 デフォルトの値は [No Limit] です。
- **d.** [APPLY] ボタンをクリックします。
   設定が保存され、 [EDIT RATE LIMITS] ページが閉じます。

### ストームコントロールの設定

ブロードキャストストームとは、スイッチのすべてのポートに転送される膨大な量のブロードキャストパ ケット伝送です。これらをブロックしないと、ブロードキャストストームにより他のデータの伝送が遅延 または停止し、問題が発生することがあります。スイッチはブロードキャストストームをブロックするこ とができます。

また、各ポートのストームトラフィックのレート制限を設定することもできます。レート制限は、各ポートの受信ブロードキャスト、マルチキャスト、およびUnknownユニキャストフレームのレートを個別に 測定し、ポートに設定したレートを超えた場合にフレームを廃棄します。デフォルトでは、ポートのレート制限は設定されていません。各レート制限は、512Kbps~512Mbpsの定義済みのデータ転送しきい値として選択できます。
▶ブロードキャストフィルタリングを管理して、ポートのレート制限を設定します。

- 1. スイッチと同じネットワークに接続されているPC、またはLANケーブルでスイッチに直接接続されて いるPCでWEBブラウザーを起動します。
- 2. スイッチのIPアドレスを入力します。 ログインページが開きます。
- スイッチのパスワードを入力します。 デフォルトのパスワードは「password」です。パスワードでは大文字と小文字が区別されます。 ホームページが表示されます。
- 4. ページ上部にあるメニューから [PRIORITIZATION] を選択します。

| Prioritization/Quality of Service (QoS)                                                                                | PRIORITY            | RATE LIMITS |
|----------------------------------------------------------------------------------------------------|---------------------|-------------|
| Set the Port Priority and Quality of Service (QoS) modes<br>to manage traffic. Port-based optimizes traffic by port ID | Port                | Priority    |
| tagging packets (for supported devices only). Set the<br>QoS Mode manually, or load preset modes.                      | 1 - Garning         | Low         |
| QoS Mode                                                                                                    | 2 - Media Streaming | Low         |
| Port-based                                                                                                    | 3                   | Low         |
| Broadcast Filtering<br>Prevent massive transmission of broadcast packets<br>forwarded to every port on the switch.     | 4                   | Low         |
|                                                                                                    | 5                   | Low         |
| CANCEL APPLY                                                                                                    | 6                   | Low         |
|                                                                                                    | 7                   | Low         |
|                                                                                                    | 8 - Uplink          | Low         |

5. 左ペインで、 [Broadcast Filtering] セクションのボタンをクリックします。 ボタンが青色で表示され、ブロードキャストフィルタリングが有効になったことが示されます。右ペ インに [STORM CONTROL RATE] タブが表示されます。

| Prioritization/Quality of Service (QoS)                                                                                                    | PRIORITY            | RATE LIMITS | STORM CONTROL RATE |
|----------------------------------------------------------------------------------------------------|---------------------|-------------|--------------------|
| Set the Port Priority and Quality of Service (QoS) modes<br>to manage traffic. Port-based optimizes traffic by port ID                                       | Port                | Priority    |                    |
| while 802. IP uses pass-through prioritization based on<br>tagging packets (for supported devices only). Set the<br>QoS Mode manually, or load preset modes. | 1 - Gaming          | Low         | •                  |
| QoS Mode                                                                                                    | 2 - Media Streaming | Low         |                    |
| Port-based                                                                                                    | 3                   | Low         |                    |
| Broadcast Filtering                                                                                                    |                     |             |                    |
| Prevent massive transmission of broadcast packets                                                                                                    | 4                   | Low         |                    |
| Torwarded to every port on the switch.                                                                                                    | 5                   | Low         |                    |
| CANCEL APPLY                                                                                                    | 6                   | Low         |                    |
|                                                                                                    | 7                   | Low         |                    |
|                                                                                                    | 8 - Uplink          | Low         |                    |

6. レート制限を設定するには、次の手順に従います。

- a. 右ペインで、 [STORM CONTROL RATE] タブをクリックします。
- **b.** 青い鉛筆型のアイコンをクリックします。

| Storm Control measures the incoming Broadcast, Multicas<br>and discards the frame when the rate exceeds the user-del | t and Unknown Unicast frame rates separ<br>ined threshold. | ately on each port, |
|----------------------------------------------------------------------------------------------------|------------------------------------------------------------|---------------------|
| Port 1 - Gaming                                                                                                    |                                                            |                     |
| No Limit                                                                                                    | •                                                          |                     |
| Port 2 - Media Streaming                                                                                             |                                                            |                     |
| No Limit                                                                                                    | •                                                          |                     |
| Port 2                                                                                                    |                                                            |                     |
| No Limit                                                                                                    | •                                                          |                     |
| Dest 4                                                                                                    |                                                            |                     |
| No Limit                                                                                                    | •                                                          |                     |
| Dest 5                                                                                                    |                                                            |                     |
| No Limit                                                                                                    | •                                                          |                     |
| Port 6 -                                                                                                    |                                                            |                     |
| No Limit                                                                                                    | •                                                          |                     |
| Port 7 -                                                                                                    |                                                            |                     |
| No Limit                                                                                                    | •                                                          |                     |
| Port 8 - Uplink                                                                                                    |                                                            |                     |
| No Limit                                                                                                    | •                                                          |                     |

- c. レート制限を設定する各ポートで、ポートの個々のメニューからKbpsまたはMbps単位でレートを選択します。
   デフォルトの値は [No Limit] です。
- **d.** [**APPLY**] ボタンをクリックします。 設定が保存されて、 [EDIT STORM CONTROL RATE] ページが閉じます。
- 7. [APPLY] ボタンをクリックします。 設定が保存されます。

## 個々のポートの設定の管理

個々のポートで、受信および送信トラフィックのレート制限の設定、ポート速度の設定(デフォルトでは 速度は自動的に設定)、フロー制御の有効化、ポート名ラベルの変更を行うことができます。

## ポートのレート制限の設定

ポート(およびそれに接続されているデバイス)がスイッチで帯域幅を占有しすぎないようにポート上の 受信トラフィック、送信トラフィック、または両方のレートを制限できます。レート制限により、スイッ チは、トラフィックがポートに設定した制限を超えないようにポート上のすべてのトラフィックを低速化 します。ポートのレート制限を低すぎる値に設定すると、ビデオストリームの品質が低下したり、オンラ インアクティビティで応答時間が遅くなったり、その他の問題が発生することがあります。

また、スイッチのQoS設定の一部としてポートのレート制限(同じ機能)を設定することもできます(QoS (Quality of Service) モードとポートレート制限の手動設定(31ページ)を参照)。

▶ポートの受信および送信トラフィックのレート制限を設定します。

- スイッチと同じネットワークに接続されているPC、またはLANケーブルでスイッチに直接接続されているPCでWEBブラウザーを起動します。
- 2. スイッチのIPアドレスを入力します。 ログインページが開きます。
- スイッチのパスワードを入力します。 デフォルトのパスワードは「password」です。パスワードでは大文字と小文字が区別されます。 ホームページが表示されます。

| PORT STATUS         |           |   |
|---------------------|-----------|---|
| 1 - Gaming          | UP        | ~ |
| 2 - Media Streaming | AVAILABLE | ~ |
| 3                   | AVAILABLE | ~ |
| 4                   | AVAILABLE | ~ |
| 5                   | AVAILABLE | ~ |
| 6                   | AVAILABLE | ~ |
| 7                   | AVAILABLE | ~ |
| 8 - Uplink          | UP        | > |

[PORT STATUS]ペインは、ブラウザーページのサイズに応じてホームページの右側または下側に 表示されます。

使用中のポートには [UP] と表示されます。 未使用のポートには [AVAILABLE] と表示されます。

4. ポートを選択します。

ポートに関する詳細情報がペインに表示されます。

5. [EDIT] ボタンをクリックします。

| EDIT PORT 3                                                                               |                        |       |
|-------------------------------------------------------------------------------------------|------------------------|-------|
| Port #                                                                                    |                        |       |
| 3                                                                                         |                        |       |
| Port Name (1-16 Characters)                                                               |                        |       |
| Speed                                                                                     |                        |       |
| Auto                                                                                      | <b>.</b>               |       |
| In Rate Limit                                                                             |                        |       |
| No Limit                                                                                  | *                      |       |
| Out Rate Limit                                                                            |                        |       |
| No Limit                                                                                  | *                      |       |
| Flow Control<br>Turn on to regulate and prevent traffic or<br>performance of other ports. | n this port from affec | ting  |
|                                                                                           | CANCEL                 | APPLY |

- **6.** [In Rate Limit] メニュー、 [Out Rate Limit] メニュー、またはその両方で、KbpsまたはMbps単 位でレートを選択します。 デフォルトの値は [No Limit] です。
- 7. [APPLY] ボタンをクリックします。 設定が保存されます。

## ポートのフロー制御の管理

IEEE 802.3xフロー制御は、ポートがオーバーサブスクライブ(ポートが処理可能な量よりも多くのトラフィックを受信)した場合にポートを一時停止し、輻輳状態中に瞬間的にすべてのトラフィックをドロップすることで機能します。

個々のポートのフロー制御を有効または無効にすることができます。デフォルトでは、フロー制御はすべてのポートで無効になっています。

### ▶ポートのフロー制御を管理します。

- 1. スイッチと同じネットワークに接続されているPC、またはLANケーブルでスイッチに直接接続されて いるPCでWEBブラウザーを起動します。
- 2. スイッチのIPアドレスを入力します。 ログインページが開きます。
- **3.** スイッチのパスワードを入力します。 デフォルトのパスワードは「**password**」です。 パスワードでは大文字と小文字が区別されます。

ホームページが表示されます。

| PORT STATUS         |           |   |
|---------------------|-----------|---|
| 1 - Gaming          | UP        | ~ |
| 2 - Media Streaming | AVAILABLE | ~ |
| 3                   | AVAILABLE | < |
| 4                   | AVAILABLE | < |
| 5                   | AVAILABLE | > |
| 6                   | AVAILABLE | ~ |
| 7                   | AVAILABLE | > |
| 8 - Uplink          | UP        | > |

[PORT STATUS]ペインは、ブラウザーページのサイズに応じてホームページの右側または下側に 表示されます。

使用中のポートには [UP] と表示されます。 未使用のポートには [AVAILABLE] と表示されます。

4. ポートを選択します。

ポートに関する詳細情報がペインに表示されます。

5. [EDIT] ボタンをクリックします。

| EDIT PORT 3                                                                          |                           |        |
|--------------------------------------------------------------------------------------|---------------------------|--------|
| Port #                                                                               |                           |        |
| 3                                                                                    |                           |        |
| Port Name (1-16 Characters)                                                          |                           |        |
| Speed                                                                                |                           |        |
| Auto                                                                                 | <b>*</b>                  |        |
| In Rate Limit<br>No Limit                                                            | <b>*</b>                  |        |
| Out Rate Limit                                                                       | _                         |        |
| No Limit                                                                             |                           |        |
| Flow Control<br>Turn on to regulate and prevent traff<br>performance of other ports. | ic on this port from affe | ecting |
|                                                                                      | CANCEL                    |        |

6. [Flow Control] セクションで、ボタンをクリックしてフロー制御を有効または無効にします。

フロー制御が有効な場合は、ボタンが青色で表示されます。フロー制御が無効な場合は、ボタンが白 色で表示されます。

7. [APPLY] ボタンをクリックします。 設定が保存されます。

## ポートの速度の変更

デフォルトでは、リンクされているデバイスとのオートネゴシエーションを使用してスイッチが速度を判断した後に、すべてのポートのポート速度が自動的に設定されます(設定が[Auto]の場合)。ポートを[Auto]設定にしたままにしておくことをお勧めします。ただし、各ポートで特定のポート速度設定を選択したり、手動でシャットダウンしてポートを無効にしたりすることができます。

▶ポートの速度を変更する、またはポートを無効にします。

- 1. スイッチと同じネットワークに接続されているPC、またはLANケーブルでスイッチに直接接続されて いるPCでWEBブラウザーを起動します。
- 2. スイッチのIPアドレスを入力します。 ログインページが開きます。
- スイッチのパスワードを入力します。
   デフォルトのパスワードは「password」です。パスワードでは大文字と小文字が区別されます。
   ホームページが表示されます。

| PORT STATUS         |           |   |
|---------------------|-----------|---|
| 1 - Gaming          | UP        | < |
| 2 - Media Streaming | AVAILABLE | < |
| 3                   | AVAILABLE | < |
| 4                   | AVAILABLE | < |
| 5                   | AVAILABLE | > |
| 6                   | AVAILABLE | > |
| 7                   | AVAILABLE | ~ |
| 8 - Uplink          | UP        | > |

[PORT STATUS]ペインは、ブラウザーページのサイズに応じてホームページの右側または下側に 表示されます。

使用中のポートには [UP] と表示されます。 未使用のポートには [AVAILABLE] と表示されます。

4. ポートを選択します。

ポートに関する詳細情報がペインに表示されます。

5. [EDIT] ボタンをクリックします。

| Port #                                                                                                    |                                 |             |
|----------------------------------------------------------------------------------------------------|---------------------------------|-------------|
| 3                                                                                                    |                                 |             |
|                                                                                                    |                                 |             |
| Port Name (1-16 Characters)                                                                                 |                                 |             |
|                                                                                                    |                                 |             |
| Speed                                                                                                    |                                 |             |
| Auto                                                                                                    | *                               |             |
|                                                                                                    |                                 |             |
| In Rate Limit                                                                                               |                                 |             |
| No Limit                                                                                                    | *                               |             |
|                                                                                                    |                                 |             |
|                                                                                                    |                                 |             |
| Out Rate Limit                                                                                              |                                 |             |
| Out Rate Limit<br>No Limit                                                                                  | Ŧ                               |             |
| Out Rate Limit<br>No Limit                                                                                  |                                 |             |
| Out Rate Limit<br>No Limit                                                                                  |                                 |             |
| Out Rate Limit<br>No Limit<br>Flow Control<br>Turn on to regulate and prever<br>performance of other ports. | The traffic on this port from   | n affecting |
| Out Rate Limit<br>No Limit<br>Flow Control<br>Turn on to regulate and prever<br>performance of other ports. | ▼ Int traffic on this port from | n affecting |
| Out Rate Limit No Limit Flow Control Turn on to regulate and prever performance of other ports.             | • traffic on this port from     | n affecting |

- 6. [Speed] メニューから次のいずれかのオプションを選択します。
  - [Auto] :リンクされているデバイスとのオートネゴシエーションを使用してスイッチが速度を 判断した後に、ポート速度が自動的に設定されます。 これはデフォルトの設定です。
  - [Disable] : ポートがシャットダウンされます。
  - **[10M hafl**] : ポートは10Mbps、半二重で機能します。
  - [10M full] : ポートは10Mbps、全二重で機能します。
  - **[100M half**] : ポートは100Mbps、半二重で機能します。
  - [100M full] : ポートは100Mbps、全二重で機能します。

注 ポート速度として「1000Mbps」を選択することはできません。ただし、[Speed] メニューの設定が [Auto] で、対向のデバイスが「1000Mbps」をサポートしてい る場合、スイッチはオートネゴシエーションを使用してポート速度を自動的に 「1000Mbps」に設定します。

7. [APPLY] ボタンをクリックします。 設定が保存されます。

## ポートの名前ラベルの変更

デフォルトでは、ポート1、2、および8のみにポート名ラベルが指定されています。

- **ポート1**:ゲームで遊ぶ
- ポート2:メディアストリーミング
- **ポート8**: アップリンク

これらの名前ラベルを変更することができます。他のポートには名前ラベルは指定されていませんが、必 要に応じて追加することができます。名前ラベルを変更または追加しても、ポートの特性は変わりませ ん。これは単なるラベルです。

#### ▶ポートの名前ラベルを変更または追加します。

- スイッチと同じネットワークに接続されているPC、またはLANケーブルでスイッチに直接接続されているPCでWEBブラウザーを起動します。
- 2. スイッチのIPアドレスを入力します。 ログインページが開きます。
- スイッチのパスワードを入力します。 デフォルトのパスワードは「password」です。パスワードでは大文字と小文字が区別されます。 ホームページが表示されます。

| PORT STATUS         |           |   |
|---------------------|-----------|---|
| 1 - Gaming          | UP        | > |
| 2 - Media Streaming | AVAILABLE | > |
| 3                   | AVAILABLE | > |
| 4                   | AVAILABLE | > |
| 5                   | AVAILABLE | < |
| 6                   | AVAILABLE | < |
| 7                   | AVAILABLE | < |
| 8 - Uplink          | UP        | > |

[PORT STATUS]ペインは、ブラウザーページのサイズに応じてホームページの右側または下側に 表示されます。

使用中のポートには [UP] と表示されます。 未使用のポートには [AVAILABLE] と表示されます。

4. ポートを選択します。

ポートに関する詳細情報がペインに表示されます。

スイッチのパフォーマンスの最適化

5. [EDIT] ボタンをクリックします。

| EDIT PORT 3                                                                            |                          |        |
|----------------------------------------------------------------------------------------|--------------------------|--------|
|                                                                                        |                          |        |
| Port #                                                                                 |                          |        |
|                                                                                        |                          |        |
| Port Name (1-16 Characters)                                                            |                          |        |
| Speed                                                                                  |                          |        |
| Auto                                                                                   | <b>•</b>                 |        |
| In Rate Limit                                                                          |                          |        |
| No Limit                                                                               | *                        |        |
| Out Rate Limit                                                                         |                          |        |
| No Limit                                                                               | <b>*</b>                 |        |
| Flow Control<br>Turn on to regulate and prevent traffly<br>performance of other ports. | c on this port from affe | ecting |
| -                                                                                      |                          |        |
|                                                                                        |                          |        |

- 6. [Port Name] フィールドにポートの新しい名前ラベルを入力します。 名前ラベルは1~16文字で指定できます。
- 7. [APPLY] ボタンをクリックします。 設定が保存されます。

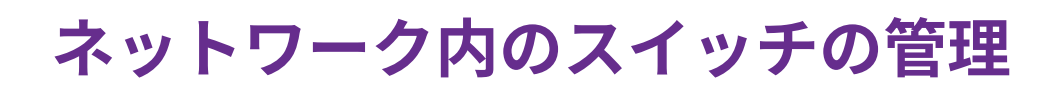

4

この章では、ネットワーク内のスイッチを管理する方法について説明します。 この章には次の内容が含まれます。

- スイッチ検出プロトコルの管理(47ページ)
- 静的リンクアグリゲーションの設定(49ページ)
- マルチキャストの管理(51ページ)
- スイッチのIPアドレスの変更(56ページ)
- スイッチのDHCPクライアント機能の再有効化(57ページ)

# スイッチ検出プロトコルの管理

スイッチは、ユニバーサルプラグアンドプレイ(UPnP)、Bonjour、NETGEAR Switch Discovery Protocol (NSDP)をサポートしています。これらのどれを使用しても、ネットワーク内でスイッチを検出できま す。 管理者ページにアクセスするには、スイッチのIPアドレスを知っている必要があります。

セキュリティ対策として、1つまたは複数の検出プロトコルを無効にできます。 ただし、スイッチのIPア ドレスが変わったときにそれを検出できるように、少なくとも1つの検出プロトコルを有効にしておくこ とをお勧めします。

## ユニバーサルプラグアンドプレイ(UPnP)の管理

ユニバーサルプラグアンドプレイ(UPnP)により、Windowsベースのデバイスでスイッチを検出し、 ネットワーク上のスイッチのIPアドレスを見つけて、スイッチの管理者ページにログインすることができ ます。 UPnPはデフォルトで有効になっています。 セキュリティ上の理由により、UPnPを無効にするこ とができます。

### ▶UPnPを管理します。

- 1. スイッチと同じネットワークに接続されているPC、またはLANケーブルでスイッチに直接接続されて いるPCでWEBブラウザーを起動します。
- 2. スイッチのIPアドレスを入力します。 ログインページが開きます。
- スイッチのパスワードを入力します。
   デフォルトのパスワードは「password」です。パスワードでは大文字と小文字が区別されます。
   ホームページが表示されます。
- **4.** ページ上部のメニューから、 [ADVANCED SETTINGS] を選択します。 [PRESET MODES] ページが表示されます。
- [Switch Discovery] を選択します。
   [Switch Discovery] ページが表示されます。
- [UPnP] セクションにあるボタンをクリックして、UPnPを有効または無効にします。
   UPnPが有効な場合は、ボタンが青色で表示されます。UPnPが無効な場合は、ボタンが白色で表示されます。
- 7. [APPLY] ボタンをクリックします。 設定が保存されます。

## Bonjourの管理

Bonjourにより、Mac OSデバイスでスイッチを検出し、ネットワーク上のスイッチのIPアドレスを見つけ て、スイッチの管理者ページにログインすることができます。Bonjourはデフォルトで有効になっていま す。 セキュリティ上の理由により、Bonjourを無効にすることができます。

### ▶Bonjourを管理します。

- 1. スイッチと同じネットワークに接続されているPC、またはLANケーブルでスイッチに直接接続されて いるPCでWEBブラウザーを起動します。
- 2. スイッチのIPアドレスを入力します。 ログインページが開きます。
- スイッチのパスワードを入力します。
   デフォルトのパスワードは「password」です。パスワードでは大文字と小文字が区別されます。
   ホームページが表示されます。
- **4.** ページ上部のメニューから、 [ADVANCED SETTINGS] を選択します。 [PRESET MODES] ページが表示されます。
- **5.** [**Switch Discovery**] を選択します。 [Switch Discovery] ページが表示されます。
- [Bonjour] セクションにあるボタンをクリックして、Bonjourを有効または無効にします。
   Bonjourが有効な場合は、ボタンが青色で表示されます。 Bonjourが無効な場合は、ボタンが白色で表示されます。
- 7. [APPLY] ボタンをクリックします。 設定が保存されます。

## NETGEAR Switch Discovery Protocol (NSDP)の管理

NETGEAR Switch Discovery Protocol (NSDP)により、NETGEARデバイスおよびアプリケーションでスイッ チを検出し、ネットワーク上のスイッチのIPアドレスを見つけて、スイッチの管理者ページにログインす ることができます。NSDPはデフォルトで有効になっています。 セキュリティ上の理由により、NSDPを 無効にすることができます。

### ▶NSDPを管理します。

- スイッチと同じネットワークに接続されているPC、またはLANケーブルでスイッチに直接接続されているPCでWEBブラウザーを起動します。
- 2. スイッチのIPアドレスを入力します。 ログインページが開きます。
- スイッチのパスワードを入力します。 デフォルトのパスワードは「password」です。パスワードでは大文字と小文字が区別されます。 ホームページが表示されます。
- 4. ページ上部のメニューから、 [ADVANCED SETTINGS] を選択します。

ネットワーク内のスイッチの管理

[PRESET MODES] ページが表示されます。

- **5.** [**Switch Discovery**] を選択します。 [Switch Discovery] ページが表示されます。
- [NSDP] セクションのボタンをクリックして、NSDPを有効または無効にします。
   NSDPが有効な場合は、ボタンが青色で表示されます。 NSDPが無効な場合は、ボタンが白色で表示 されます。
- 7. [APPLY] ボタンをクリックします。 設定が保存されます。

# 静的リンクアグリゲーションの設定

スイッチの静的リンクアグリゲーションにより、複数のLANポートを束ねて1つの論理リンクにすること ができます。ネットワークデバイスは、アグリゲーションを単一のリンクとして扱います。ネットワー クでどのようにリンクアグリゲーションを設定するかに応じて、リンクは広帯域幅(太いパイプ)または フォルトトレランス(あるポートで障害が発生した場合に別のポートが処理を引き継ぐ)をサポートしま す。

スイッチは、それぞれ最大4個のポートを追加可能な2つの静的LAGをサポートしています。 つまり、1つ の静的LAGは最大4Gbpsのリンクをサポートできます。

注 スイッチは、Link Aggregation Control Protocol(LACP)はサポートしていません。

リンクアグリゲーショングループ(LAG)を通じてスイッチで静的リンクアグリゲーションを設定するに は、次の手順に従います。

- 1. スイッチでLAGを設定します(リンクアグリゲーショングループの設定(49ページ)を参照)。
- **2.** LAGのメンバーにするスイッチのポートを、ネットワーク内の*別の*デバイスのLAGのメンバーのポートに接続します(*リンクアグリゲーション接続の確立*(50ページ)を参照)。

## リンクアグリゲーショングループの設定

最大4個のポートをリンクアグリゲーショングループ(LAG)に追加して、LAGを有効にすることで、ス イッチに静的リンクアグリゲーションを設定します。ただし、LAGを有効にするには、LAGに参加するす べてのポート(両方のデバイスのポート)が同じ速度、デュプレックスモード、およびフロー制御設定 (スイッチでこれらの設定を変更する方法については、個々のポートの設定の管理(38ページ)を参照) を使用し、物理的なリンクアグリゲーション接続が設定されている必要があります(リンクアグリゲー ション接続の確立(50ページ)を参照)。

### ▶スイッチでリンクアグリゲーショングループを設定します。

- 1. スイッチと同じネットワークに接続されているPC、またはLANケーブルでスイッチに直接接続されて いるPCでWEBブラウザーを起動します。
- 2. スイッチのIPアドレスを入力します。 ログインページが開きます。

### Nighthawk S8000

- スイッチのパスワードを入力します。 デフォルトのパスワードは「password」です。パスワードでは大文字と小文字が区別されます。 ホームページが表示されます。
- **4.** ページ上部のメニューから、 [ADVANCED SETTINGS] を選択します。 [PRESET MODES] ページが表示されます。
- 5. [Link Aggregation] を選択します。

| Link Aggregation                                                                                                    |
|----------------------------------------------------------------------------------------------------|
| Link aggregation groups (LAGs) allow you to combine multiple Ethernet<br>links into a single logical link. Network devices treat the aggregation as a<br>single link, which increases fault tolerance and load sharing. The switch<br>allows up to two static LAGs with up to four ports in each LAG. |
| Select port members for LAG 1:                                                                                                    |
|                                                                                                    |
| Select port members for LAG 2:                                                                                                    |
| 5 6 7 8                                                                                                    |
| CANCEL APPLY                                                                                                    |

6. LAG 1にポートを追加するには、1~4の2個、3個またはすべてのポート番号をクリックします。 選択したポートが青で表示されます。

LAG1は、少なくとも2個のポートで構成する必要がありますが、1~4の範囲内のすべてのポートで構成することもできます。

- LAG 2にポートを追加するには、5~8の2個、3個またはすべてのポート番号をクリックします。 選択したポートが青で表示されます。
   LAG2は、少なくとも2個のポートで構成する必要がありますが、5~8の範囲内のすべてのポートで構成することもできます。
- [APPLY] ボタンをクリックします。
   設定が保存されます。

## リンクアグリゲーション接続の確立

スイッチでリンクアグリゲーショングループ(LAG)を設定した(*リンクアグリゲーショングループの設定*(49ページ)を参照)後に、リンクアグリゲーションをサポートする別のネットワークデバイス(通常 はルーターまたは別のスイッチ)への物理リンクアグリゲーション接続を確立します。 これを行わない

ネットワーク内のスイッチの管理

と、LAGは有効になりません。スイッチのLAGが広帯域幅またはフォルトトレランスのいずれをサポート するかは、他のネットワークデバイスのLAG設定よって決まります。

LAGに参加するすべてのポート(両方のデバイスのポート)が同じ速度、デュプレックスモード、および フロー制御設定を使用する必要があります。スイッチでこれらの設定を変更する方法については、*個々の ポートの設定の管理*(38ページ)を参照してください。

### ▶スイッチと他のネットワークデバイス間でリンクアグリゲーション接続を確立します。

- LAG1のメンバーにするスイッチ上の各ポートと別のネットワークデバイス上の同じLAGのメンバーで ある各ポートをLANケーブルで接続します。
   LAG1には、ポート1~4を含めることができます。 別のネットワークデバイスのポートが同じLAGの メンバーで、LAGを構成している合計ポート数が同じである限り、別のネットワークデバイスのポー ト数がいくつであってもかまいません。
- LAG2のメンバーにするスイッチ上の各ポートと別のネットワークデバイス上の同じLAGのメンバーである各ポートをLANケーブルで接続します。
   LAG2には、ポート5~8を含めることができます。 別のネットワークデバイスのポートが同じLAGのメンバーで、LAGを構成している合計ポート数が同じである限り、別のネットワークデバイスのポート数がいくつであってもかまいません。

## マルチキャストの管理

マルチキャストIPトラフィックは、ホストグループ宛てのトラフィックです。ホストグループは、クラス DIPアドレス(224.0.0.0~239.255.255)によって識別されます。 Internet Group Management Protocol(IGMP)スヌーピングにより、スイッチはマルチキャストトラフィックをインテリジェントに 転送することができます。 IGMPクエリおよびレポートメッセージに基づいてスイッチはマルチキャスト トラフィックを、すべてのポートに転送するのではなく、それを要求したポートにのみ転送し、すべての ポートに転送することによるネットワークパフォーマンスへの影響を排除します。

IGMPスヌーピングは、オンラインメディアストリーミングアプリケーションなどの多くの帯域幅を使用 するIPマルチキャストのパフォーマンスを最適化するのに役立ちます。

## IGMPスヌーピングの管理

Internet Group Management Protocol(IGMP)スヌーピングはデフォルトで有効になっています。場合によっては、IGMPスヌーピングを一時的に無効にする必要が生じることがあります。

▶IGMPスヌーピングを管理します。

- スイッチと同じネットワークに接続されているPC、またはLANケーブルでスイッチに直接接続されているPCでWEBブラウザーを起動します。
- 2. スイッチのIPアドレスを入力します。 ログインページが開きます。
- スイッチのパスワードを入力します。 デフォルトのパスワードは「password」です。パスワードでは大文字と小文字が区別されます。 ホームページが表示されます。
- **4.** ページ上部のメニューから、 [ADVANCED SETTINGS] を選択します。

[PRESET MODES] ページが表示されます。

5. [Multicast] を選択します。

| MULTICAST                                                                                 |                                                                                                    |                                                            |                                                                                        |                                                             |
|-------------------------------------------------------------------------------------------|----------------------------------------------------------------------------------------------------|------------------------------------------------------------|----------------------------------------------------------------------------------------|-------------------------------------------------------------|
| IGMP Snooping<br>Turn on to optimize                                                      | performance of multica                                                                              | ast, streaming, or r                                       | nirroring traffic.                                                                     |                                                             |
| Block Unknown Mult<br>Turn on to forward o                                                | ticast Address<br>nly multicast packets t                                                           | o ports in the mult                                        | icast group learned from I                                                             | GMP snooping.                                               |
| Validate IGMPv3 IP<br>Turn on to support d                                                | Header<br>levices that conform to                                                                   | the IGMPv3 stand                                           | ard only.                                                                              |                                                             |
| IGMP Snooping Stat<br>If your network does<br>port dynamically. In<br>IGMP snooping, allo | tic Router Port<br>s not include a device th<br>this situation, select on<br>wing all IGMP Join and | at sends IGMP qu<br>le port on the swite<br>Leave messages | eries, the switch cannot d<br>ch as the dedicated static<br>in the network to be forwa | iscover the router<br>router port for<br>rded to this port. |
| 8                                                                                         |                                                                                                    |                                                            |                                                                                        |                                                             |

**6.** [IGMP Snooping] セクションのボタンをクリックして、IGMPスヌーピングを有効または無効にします。

IGMPスヌーピングが有効な場合は、ボタンが青色で表示されます。 IGMPスヌーピングが無効な場合 は、ボタンが白色で表示されます。

7. [APPLY] ボタンをクリックします。 設定が保存されます。

## 不明なマルチキャストアドレスのブロックの管理

不要なマルチキャストトラフィックを制限するための1つの方法として、不明なマルチキャストアドレス からのマルチキャストトラフィックをブロックすることができます。 このようにすると、スイッチは、 IGMPスヌーピングを通じてスイッチが学習したマルチキャストグループ内のポートにのみマルチキャス トトラフィックを転送します。デフォルトでは、不明なアドレスからのマルチキャストトラフィックは許 可されています。

### ▶不明なマルチキャストアドレスのブロックを管理します。

- 1. スイッチと同じネットワークに接続されているPC、またはLANケーブルでスイッチに直接接続されて いるPCでWEBブラウザーを起動します。
- 2. スイッチのIPアドレスを入力します。 ログインページが開きます。
- **3.** スイッチのパスワードを入力します。 デフォルトのパスワードは「**password**」です。 パスワードでは大文字と小文字が区別されます。

ホームページが表示されます。

- **4.** ページ上部のメニューから、 [ADVANCED SETTINGS] を選択します。 [PRESET MODES] ページが表示されます。
- 5. [Multicast] を選択します。

| MULTICAST                                                                                                    |                                                                                                    |     |
|----------------------------------------------------------------------------------------------------|----------------------------------------------------------------------------------------------------|-----|
| IGMP Snooping<br>Turn on to optimize performance of multicast, streamin                                                                                                    | ng, or mirroring traffic.                                                                                                    |     |
| Block Unknown Multicast Address<br>Turn on to forward only multicast packets to ports in th                                                                                                    | he multicast group learned from IGMP snooping.                                                                                                    |     |
| Validate IGMPv3 IP Header<br>Turn on to support devices that conform to the IGMPv3                                                                                                    | 3 standard only.                                                                                                    |     |
| IGMP Snooping Static Router Port<br>If your network does not include a device that sends IG<br>port dynamically. In this situation, select one port on th<br>IGMP snooping, allowing all IGMP Join and Leave mess<br>8 | GMP queries, the switch cannot discover the rout<br>he switch as the dedicated static router port for<br>sages in the network to be forwarded to this por | ter |
| 0                                                                                                    | CANCEL APPLY                                                                                                    |     |

6. [Block Unknown Multicast Address] セクションのボタンをクリックして、不明なマルチキャスト トラフィックのブロックを有効または無効にします。

不明なマルチキャストトラフィックのブロックが有効な場合は、ボタンが青色で表示されます。不明 なマルチキャストトラフィックのブロックが無効な場合は、ボタンが白色で表示されます。

7. [APPLY] ボタンをクリックします。 設定が保存されます。

## IGMPv3 IPヘッダー検証の管理

IGMPv3IPヘッダー検証を有効にして、スイッチがIGMPv3準拠のマルチキャストデバイスのみをサポート するように設定することができます。 IGMPv3 IPヘッダー検証を有効にすると、 メッセージはTTL=1, ToS=0xC0, (Internetwork Control), Router alert IP option (9404) のヘッダー情報が要求され、それ以外 のIGMPv3トラフィックトラフィックは破棄されます。

### ▶IGMPv3 IPヘッダー検証を管理します。

- スイッチと同じネットワークに接続されているPC、またはLANケーブルでスイッチに直接接続されているPCでWEBブラウザーを起動します。
- 2. スイッチのIPアドレスを入力します。 ログインページが開きます。

- スイッチのパスワードを入力します。 デフォルトのパスワードは「password」です。パスワードでは大文字と小文字が区別されます。 ホームページが表示されます。
- **4.** ページ上部のメニューから、 [ADVANCED SETTINGS] を選択します。 [PRESET MODES] ページが表示されます。
- 5. [Multicast] を選択します。

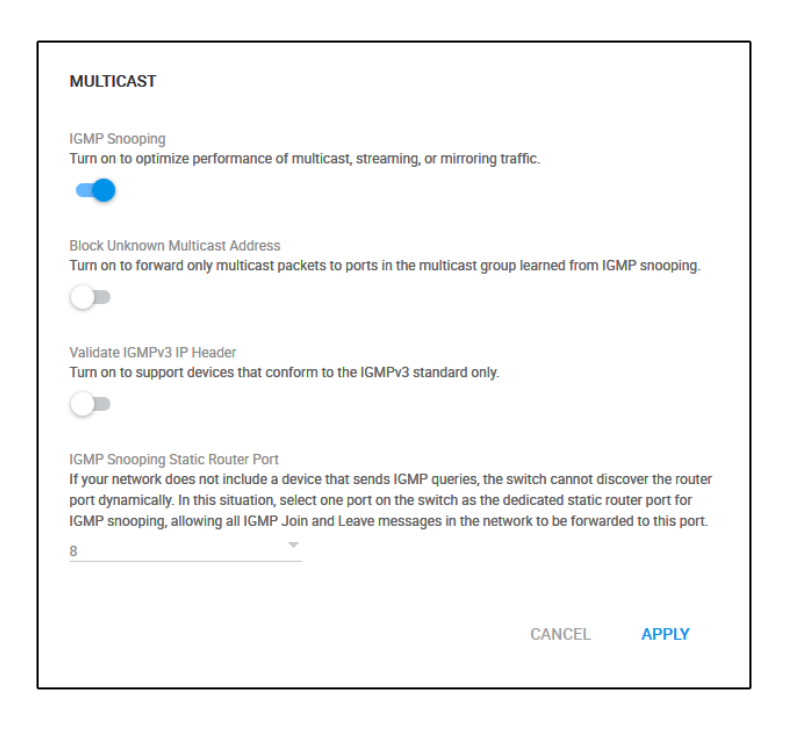

**6.** [Validate IGMPv3 IP Header] セクションのボタンをクリックして、IGMPv3 IPヘッダー検証を有効 または無効にします。

IGMPv3 IPヘッダー検証が有効な場合は、ボタンが青色で表示されます。 IGMPv3 IPヘッダー検証が 無効な場合は、ボタンが白色で表示されます。

7. [APPLY] ボタンをクリックします。 設定が保存されます。

## IGMPスヌーピング用の静的ルーターポートの設定

IGMPクエリを送信するデバイスがネットワークに含まれていない場合、スイッチはルーターポートを動 的に検出できません(ルーターポートは、ネットワーク内でIGMPスヌーピングを実行する、ネットワー ク内のデバイスのポートです)。この場合は、スイッチの1つのポートをIGMPスヌーピング専用の静的 ルーターポートとして選択して、ネットワーク内のすべてのIGMP JoinおよびLeaveメッセージのこのポートへの転送を許可します。

### ▶IGMPスヌーピングの静的ルーターポートを設定します。

- スイッチと同じネットワークに接続されているPC、またはLANケーブルでスイッチに直接接続されているPCでWEBブラウザーを起動します。
- 2. スイッチのIPアドレスを入力します。 ログインページが開きます。
- スイッチのパスワードを入力します。 デフォルトのパスワードは「password」です。パスワードでは大文字と小文字が区別されます。 ホームページが表示されます。
- **4.** ページ上部のメニューから、 [ADVANCED SETTINGS] を選択します。 [PRESET MODES] ページが表示されます。
- 5. [Multicast] を選択します。

| MULTICAST                                                                                                    |                                                                                                    |
|----------------------------------------------------------------------------------------------------|----------------------------------------------------------------------------------------------------|
| IGMP Snooping<br>Turn on to optimize performance of multicast, streaming, or mi                                                                                                    | rroring traffic.                                                                                                    |
| Block Unknown Multicast Address<br>Turn on to forward only multicast packets to ports in the multic                                                                                                    | ast group learned from IGMP snooping.                                                                                               |
| Validate IGMPv3 IP Header<br>Turn on to support devices that conform to the IGMPv3 standa                                                                                                    | rd only.                                                                                                    |
| IGMP Snooping Static Router Port<br>If your network does not include a device that sends IGMP que<br>port dynamically. In this situation, select one port on the switch<br>IGMP snooping, allowing all IGMP Join and Leave messages in | ries, the switch cannot discover the router<br>as the dedicated static router port for<br>the network to be forwarded to this port. |
| 8 *                                                                                                    |                                                                                                    |
|                                                                                                    | CANCEL APPLY                                                                                                    |

6. [IGMP Snooping Static Router Port] セクションのメニューから、特定のポートをルーターポート として選択するか、 [Any] を選択して、IGMP JoinおよびLeaveメッセージがスイッチのすべての ポートに送信されるようにします。

通常、アップリンクポート(ルーターに接続されているポート、またはインターネット接続を提供す るデバイスに接続されているポート)がルーターポートとして機能します。

7. [APPLY] ボタンをクリックします。 設定が保存されます。

# スイッチのIPアドレスの変更

デフォルトでは、スイッチはネットワーク内のDHCPサーバー(またはDHCPサーバーとして機能するルー ターなどのデバイス)からIPアドレスを取得します。

- ▶ スイッチのDHCPクライアント機能を無効にして、スイッチのIPアドレスを固定IPアドレスに変 更します。
  - 1. スイッチと同じネットワークに接続されているPC、またはLANケーブルでスイッチに直接接続されて いるPCでWEBブラウザーを起動します。
  - 2. スイッチのIPアドレスを入力します。 ログインページが開きます。
  - スイッチのパスワードを入力します。 デフォルトのパスワードは「password」です。パスワードでは大文字と小文字が区別されます。 ホームページが表示されます。
  - 4. [IP Address] を選択します。

| IP Address (DHCP On)                         |        | ~     |
|----------------------------------------------|--------|-------|
| DHCP<br>Assign the IP address automatically. |        |       |
| IP Address                                   |        |       |
| 192.168.100.136                              |        |       |
| Subnet Mask<br>255.255.255.0                 |        |       |
| Gateway Address<br>192.168.100.1             |        |       |
|                                              | CANCEL | APPLY |

スイッチのDHCPクライアント機能が有効になっているため、 [DHCP] セクションのボタンが青色で 表示されます。

- [DHCP] セクションのボタンをクリックします。
   ボタンが白色で表示されて、スイッチのDHCPクライアント機能が無効になったことが示され、[IP address] フィールドが編集可能になります。
- 6. スイッチに割り当てる固定(静的)IPアドレス、関連するサブネットマスクおよびゲートウェイIPア ドレスを入力します。
- [APPLY] ボタンをクリックします。
   ポップアップウィンドウにメッセージが表示されます。
- 8. ポップアップウィンドウで [X] をクリックします。

設定が保存されます。IPアドレスを変更するとスイッチのWEBセッションが切断される場合があります。

# スイッチのDHCPクライアント機能の再有効化

スイッチのDHCPクライアント機能を無効にして、スイッチのIPアドレスを固定(静的)IPアドレスに変 更した場合、これを元に戻すことができます。

▶スイッチでDHCPクライアント機能を再度有効にします。

- 1. スイッチと同じネットワークに接続されているPC、またはLANケーブルでスイッチに直接接続されて いるPCでWEBブラウザーを起動します。
- 2. スイッチのIPアドレスを入力します。 ログインページが開きます。
- スイッチのパスワードを入力します。 デフォルトのパスワードは「password」です。パスワードでは大文字と小文字が区別されます。 ホームページが表示されます。
- 4. [IP Address] を選択します。

| IP Address (Fixed IP)                        |        | ^     |
|----------------------------------------------|--------|-------|
| DHCP<br>Assign the IP address automatically. |        |       |
| IP Address                                   |        |       |
| 192.168.100.136                              |        |       |
| Subnet Mask                                  |        |       |
| 255.255.255.0                                |        |       |
| Gateway Address                              |        |       |
| 192.168.100.1                                |        |       |
|                                              | CANCEL | APPLY |

スイッチのDHCPクライアント機能が無効になっているため、 [DHCP] セクションのボタンは白で表 示されます。 5. [DHCP] セクションのボタンをクリックします。

| IP Address (Fixed IP)                        |        | ^     |
|----------------------------------------------|--------|-------|
| DHCP<br>Assign the IP address automatically. |        |       |
| IP Address                                   |        |       |
| To be established after changes applied.     |        |       |
|                                              | CANCEL | APPLY |

ボタンが青色で表示され、スイッチのDHCPサーバーが有効になったことが示されます。

- 6. [APPLY] ボタンをクリックします。 ポップアップウィンドウにメッセージが表示されます。
- ポップアップウィンドウで [X] をクリックします。
   設定が保存されます。スイッチはネットワーク内のDHCPサーバー(または、DHCPサーバーとして 機能するルーターなどのデバイス)からIPアドレスを取得します。スイッチのDHCPクライアント機 能を有効にするとスイッチのWEBセッションが切断される場合があります。

# スイッチの管理と監視

5

この章では、スイッチの管理および監視方法について説明します。 この章には次の内容が含まれます。

- 管理者パスワードの変更(60ページ)
- 新しいファームウェアの確認とアップグレード(60ページ)
- 設定ファイルの管理(62ページ)
- スイッチを工場出荷時の設定に戻す(64ページ)
- パワーセーブモードの管理(65ページ)
- ポートLEDの制御(66ページ)
- *電源LEDの制御*(67ページ)
- スイッチのデバイス名の変更(68ページ)
- スイッチの登録(?ページ)
- システム情報の表示(69ページ)
- スイッチの接続数の表示(69ページ)
- ポートのステータスの表示(70ページ)

## 管理者パスワードの変更

スイッチの管理者ページにアクセスするためのデフォルトのパスワードは「**password**」です。このパス ワードを、安全性の高いパスワードに変更することをお勧めします。どの言語の辞書にある単語も使用せ ず、大文字と小文字、数字、記号を混在させることを推奨します。 使用できるのは最大で20文字です。

### ▶スイッチのパスワードを変更します。

- 1. スイッチと同じネットワークに接続されているPC、またはLANケーブルでスイッチに直接接続されて いるPCでWEBブラウザーを起動します。
- 2. スイッチのIPアドレスを入力します。 ログインページが開きます。
- スイッチのパスワードを入力します。 デフォルトのパスワードは「password」です。パスワードでは大文字と小文字が区別されます。 ホームページが表示されます。
- **4.** ページ上部のメニューから、**[ADVANCED SETTINGS**] を選択します。 [PRESET MODES] ページが表示されます。
- [Change Password] を選択します。
   [CHANGE PASSWORD] ページが表示されます。
- 6. [Old Password] フィールドに、スイッチの現在のパスワードを入力します。
- **7.** [New Password] フィールドと [Retype New Password] フィールドに新しいパスワードを入力 します。
- [APPLY] ボタンをクリックします。
   設定が保存されます。今後スイッチにアクセスする際に忘れないように、新しいパスワードを安全な場所に保管してください。

# 新しいファームウェアの確認とアップグレード

スイッチの管理者ページを通じて最新のファームウェアバージョンを確認し、ファームウェアをダウン ロードして、ファームウェアをスイッチにアップロードできます。ファームウェアのリリースノートが新 しいファームウェアに付属している場合は、リリースノートを読み、アップグレード後にスイッチを再設 定する必要があるかどうかを確認してください。

### ▶最新のスイッチファームウェアを確認し、スイッチをアップグレードします。

- スイッチと同じネットワークに接続されているPC、またはLANケーブルでスイッチに直接接続されているPCでWEBブラウザーを起動します。
- 2. スイッチのIPアドレスを入力します。 ログインページが開きます。
- スイッチのパスワードを入力します。 デフォルトのパスワードは「password」です。パスワードでは大文字と小文字が区別されます。 ホームページが表示されます。

- **4.** ページ上部のメニューから、 [ADVANCED SETTINGS] を選択します。 [PRESET MODES] ページが表示されます。
- 5. [Firmware] を選択します。

| Firmware Vers<br>v1.0.0.1 | ion                                                              |
|---------------------------|------------------------------------------------------------------|
| Check for upd             | ates on netgear.com (only available when connected to internet). |
|                           |                                                                  |
| UPDATE FIF                | MWARE                                                            |
| UPDATE FIF                | IMWARE                                                           |

ページに、スイッチの現在のファームウェアが表示されます。

- 6. 新しいファームウェアが入手可能かどうかを確認するには、[FIRMWARE]セクションのリンクをク リックします。 NETGEARのWEBページが開きます。
- 7. 新しいファームウェアが入手可能な場合は、ファームウェアファイルをPCにダウンロードします。 ファイル拡張子が.binではない場合は、ファイルを解凍する必要が生じることがあります。 たとえ ば、ファイル拡張子が.rarの場合は、ファイルを解凍する必要があります。
- 8. [FIRMWARE UPDATE] セクションで、青いファイルアイコンをクリックして、ダウンロードした ファームウェアファイルに移動して、ファイルを選択します。 ファームウェアのファイル名の例:s8000\_v1.0.0.1.bin。
- [UPLOAD] ボタンをクリックします。
   ポップアップウィンドウに警告が表示され、ファームウェアのアップグレードプロセスが開始します。

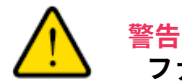

ファームウェアのアップグレードプロセス中は、スイッチのネットワーク接続を 切断したり、電源を切ったりしないでください。ファームウェアのアップグレー ドプロセスとスイッチの再起動が完了するまで、LANケーブルを切断したり、ス イッチの電源を切ったりしないでください。

スイッチのWEBセッションが切断され、管理者ページに再度ログインする必要があります。

# 設定ファイルの管理

スイッチの設定は、スイッチの設定ファイルに保存されています。このファイルをPCにバックアップ(保存)したり、PCからスイッチに復元したりすることができます。

## 設定のバックアップ

現在の設定のコピーを保存できます。必要に応じて、後で設定を復元できます。

▶スイッチの構成をバックアップします。

- スイッチと同じネットワークに接続されているPC、またはLANケーブルでスイッチに直接接続されて いるPCでWEBブラウザーを起動します。
- 2. スイッチのIPアドレスを入力します。 ログインページが開きます。
- スイッチのパスワードを入力します。 デフォルトのパスワードは「password」です。パスワードでは大文字と小文字が区別されます。 ホームページが表示されます。
- **4.** ページ上部のメニューから、**[ADVANCED SETTINGS**] を選択します。 [PRESET MODES] ページが表示されます。
- [Configuration File] を選択します。
   [RESTORE CONFIGURATION] ページが表示されます。
- 6. [BACKUP] タブをクリックします。

| RESTORE                                                                  | BACKUP                                           |                               |
|--------------------------------------------------------------------------|--------------------------------------------------|-------------------------------|
| BACKUP CONFIGURATION                                                     |                                                  |                               |
| A backup file is created to save th<br>and fixed IP addresses of your sw | e current configuration settings includ<br>itch. | ing the password, port names, |
| DOWNLOAD                                                                 |                                                  |                               |
|                                                                          |                                                  |                               |
|                                                                          |                                                  |                               |

- 7. [DOWNLOAD] ボタンをクリックします。
- 8. ブラウザーの指示に従ってファイルを保存します。 バックアップファイルの名前はs8000.cfgです。

## スイッチの設定の復元

設定ファイルをバックアップした場合、このファイルから設定を復元できます。

►スイッチの設定を復元します。

- 1. スイッチと同じネットワークに接続されているPC、またはLANケーブルでスイッチに直接接続されて いるPCでWEBブラウザーを起動します。
- 2. スイッチのIPアドレスを入力します。 ログインページが開きます。
- スイッチのパスワードを入力します。 デフォルトのパスワードは「password」です。パスワードでは大文字と小文字が区別されます。 ホームページが表示されます。
- **4.** ページ上部のメニューから、**[ADVANCED SETTINGS**] を選択します。 [PRESET MODES] ページが表示されます。
- 5. [Configuration File] を選択します。

| RESTORE                                                                                                    | BACKUP                                                                                                    |
|----------------------------------------------------------------------------------------------------|----------------------------------------------------------------------------------------------------|
| RESTORE CONFIGURATION                                                                                        |                                                                                                    |
| Restoring a configuration file rep<br>and port names with the settings<br>creating a backup file. Note: This | aces all current switch settings including the password, IP addresses,<br>in the new configuration file. You can save the existing settings by<br>function is only available for devices with file systems. |
| Choose a file <configuration.ct< th=""><td>ig&gt;</td></configuration.ct<>                                   | ig>                                                                                                    |
| UPLOAD                                                                                                    |                                                                                                    |

6. 青色のファイルアイコンをクリックして、保存した設定ファイルに移動して、選択します。 保存した設定ファイルの名前はs8000.cfgです。

[UPLOAD] ボタンが [APPLY CONFIGURATION] ボタンに変わります。

- **7.** [APPLY CONFIGURATION] ボタンをクリックします。 ポップアップウィンドウに警告が表示されます。
- 8. [CONTINUE] ボタンをクリックします。 設定がスイッチにアップロードされます。

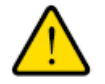

復元プロセス中は、スイッチのネットワーク接続を切断したり、電源を切ったり しないでください。 復元プロセスとスイッチの再起動が完了するまで、LANケー ブルを切断したり、スイッチの電源を切ったりしないでください。

スイッチの管理と監視

スイッチのWEBセッションが切断され、管理者ページに再度ログインする必要があります。

# スイッチを工場出荷時の設定に戻す

場合によっては(スイッチの設定に行った変更がわからなくなった場合、またはスイッチを別のネット ワークへ移動した場合など)、設定を消去して、スイッチを工場出荷時の設定にリセットする必要が生じ ることがあります。

スイッチを工場出荷時の設定にリセットするには、スイッチの底面にある**リセット**ボタンを使用するか、 管理者ページのリセット機能を使用します。 ただし、パスワードを変更して、それを忘れてしまい、ス イッチにアクセスできない場合は、**リセット**ボタンを使用する必要があります。

スイッチを工場出荷時の設定にリセットした後には、パスワードは「password」になり、スイッチの DHCPクライアント機能が有効になります。

## リセットボタンを使用したスイッチのリセット

リセットボタンを使用して、スイッチを工場出荷時の設定に戻すことができます。

注意 このプロセスは、スイッチで設定したすべての設定を消去します。

### ▶スイッチを工場出荷時の設定にリセットします。

- 1. スイッチの底面にある埋め込み式のリセットボタンを見つけます。
- 2. まっすぐにしたペーパークリップを使用して、**リセット**ボタンを5秒以上押し続けます。
- リセットボタンを離します。
   設定が工場出荷時の設定にリセットされます。リセットが完了すると、スイッチが再起動します。この処理には1分ほどかかります。

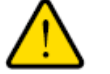

### 警告

リセットプロセス中は、スイッチのネットワーク接続を切断したり、電源を切っ たりしないでください。 リセットプロセスとスイッチの再起動が完了するまで、 LANケーブルを切断したり、スイッチの電源を切ったりしないでください。

## 管理者ページを使用したスイッチのリセット

注意 このプロセスは、スイッチで設定したすべての設定を消去します。

### ▶管理者ページを使用してスイッチを工場出荷時の初期設定にリセットします。

- スイッチと同じネットワークに接続されているPC、またはLANケーブルでスイッチに直接接続されているPCでWEBブラウザーを起動します。
- 2. スイッチのIPアドレスを入力します。 ログインページが開きます。
- スイッチのパスワードを入力します。
   デフォルトのパスワードは「password」です。パスワードでは大文字と小文字が区別されます。
   ホームページが表示されます。
- **4.** ページ上部のメニューから、 [ADVANCED SETTINGS] を選択します。 [PRESET MODES] ページが表示されます。
- **5.** [Factory Default] を選択します。 [FACTORY DEFAULT] ページが表示されます。
- 6. [RESTORE DEFAULT SETTINGS] ボタンをクリックします。 警告ポップアップウィンドウが開きます。
- [CONTINUE] ボタンをクリックします。
   スイッチが工場出荷時の設定にリセットされて、再起動します。

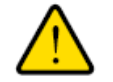

<del>管告</del> リセットプロセス中は、スイッチのネットワーク接続を切断したり、電源を切っ たりしないでください。 リセットプロセスとスイッチの再起動が完了するまで、 LANケーブルを切断したり、スイッチの電源を切ったりしないでください。

# パワーセーブモードの管理

パワーセーブモードでは、IEEE 802.3az Energy Efficient Ethernet(EEE)機能、ケーブル長省電力、リ ンクアップおよびリンクダウン時の省電力が有効になります。

• IEEE 802.3az。 Energy Efficient Ethernet(EEE)802.3 MACサブレイヤーと100BASE-TX、 1000BASE-T、10GBASE-T物理レイヤーを組み合わせて、Low Power Idle(LPI)モードでの動作をサ ポートします。LPIモードを有効にすると、リンクの両端にあるシステムは、リンク使用率が低い期間に機能の一部を無効にして電力を節約できます。

- ケーブル長省電力。検出したケーブル長に必要な電力を動的に検出して調整します。
- リンクダウン省電力。ネットワークケーブルが切断されているときの消費電力を大幅に削減します。
   ネットワークケーブルが再度接続されると、スイッチは入力信号を検出して、通常の電力に戻ります。

デフォルトでは、パワーセーブモードは無効になっています。

### ▶スイッチでパワーセーブモードを管理します。

- スイッチと同じネットワークに接続されているPC、またはLANケーブルでスイッチに直接接続されているPCでWEBブラウザーを起動します。
- 2. スイッチのIPアドレスを入力します。 ログインページが開きます。
- スイッチのパスワードを入力します。 デフォルトのパスワードは「password」です。パスワードでは大文字と小文字が区別されます。 ホームページが表示されます。
- ページ上部のメニューで、NETGEARの右側にある3つのドットのアイコンをクリックして、 [Power Saving] を選択します。

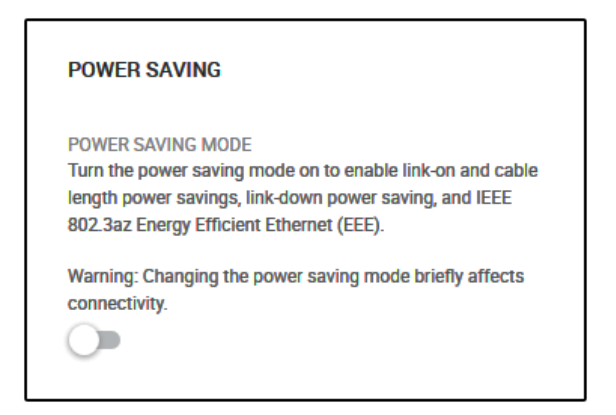

5. ボタンをクリックしてパワーセーブモードを有効または無効にします。

パワーセーブモードが有効な場合は、ボタンが青色で表示されます。パワーセーブモードが無効な場 合は、ボタンが白色で表示されます

([APPLY] ボタンをクリックする必要はありません)。

## ポートLEDの制御

スイッチの背面のポート8(アップリンク)の左側にあるボタンを押すか、管理者ページを使用して、ス イッチの青のポートLEDをオンまたはオフにすることができます。デフォルトでは、電源がオンになって いるデバイスをポートに接続するとポートLEDが点灯します。スイッチがポートLEDオフの状態で機能す るモードは、ステルスモードと呼ばれています。

### ▶ 管理者ページを介してポートLEDを制御します。

- 1. スイッチと同じネットワークに接続されているPC、またはLANケーブルでスイッチに直接接続されて いるPCでWEBブラウザーを起動します。
- 2. スイッチのIPアドレスを入力します。 ログインページが開きます。
- スイッチのパスワードを入力します。 デフォルトのパスワードは「password」です。パスワードでは大文字と小文字が区別されます。 ホームページが表示されます。
- 4. [Port LEDs] を選択します。

- 5. ボタンをクリックしてポートLEDを無効または有効にします。 ポートLEDが有効な場合は、ボタンが青色で表示されます。 ポートLEDが無効な場合(ステルスモード)は、ボタンが白色で表示されます。
- [APPLY] ボタンをクリックします。
   設定が保存されます。

## 電源LEDの制御

環境を暗い状態に保ちたい場合などは、青の電源LEDをオフにすることができます。 スイッチが電源LED オフの状態で機能するモードは、ステルスモードと呼ばれています。

### ▶電源LEDを制御します。

- スイッチと同じネットワークに接続されているPC、またはLANケーブルでスイッチに直接接続されているPCでWEBブラウザーを起動します。
- 2. スイッチのIPアドレスを入力します。 ログインページが開きます。
- スイッチのパスワードを入力します。 デフォルトのパスワードは「password」です。パスワードでは大文字と小文字が区別されます。 ホームページが表示されます。

4. [Power LED] を選択します。

| Q Power LED                            | ^ |
|----------------------------------------|---|
| OFF ON<br>(Stealth Mode) (LEDs Active) |   |
|                                        |   |

- 5. ボタンをクリックして電源LEDを無効または有効にします。 電源LEDが有効になっている場合は、ボタンが青色で表示されます。 電源LEDが無効になっている場 合(ステルスモード)は、ボタンが白色で表示されます。
- 6. [APPLY] ボタンをクリックします。 設定が保存されます。

# スイッチのデバイス名の変更

スイッチのデフォルトのデバイス名はNighthawk S8000です。 このデバイス名は、エクスプローラーや Bonjourなどに表示されます。 デバイス名は、20文字以内の別の名前に変更することができます。

▶スイッチのデバイス名を変更します。

- 1. スイッチと同じネットワークに接続されているPC、またはLANケーブルでスイッチに直接接続されて いるPCでWEBブラウザーを起動します。
- 2. スイッチのIPアドレスを入力します。 ログインページが開きます。
- スイッチのパスワードを入力します。 デフォルトのパスワードは「password」です。パスワードでは大文字と小文字が区別されます。 ホームページが表示されます。
- 4. [System Info] を選択します

| y system no      |                          |
|------------------|--------------------------|
| Firmware Version | Check for firmware on    |
| v1.0.1.1         | NETGEAR.COM              |
| Switch Name      | MAC Address              |
| Nighthawk S8000  | A0:04:60:2D:C6:B0        |
| Serial Number    | Model Number             |
|                  | Nighthawk S8000 (GS808E) |

スイッチの管理と監視

(上の図には、実際のシリアル番号は示されていません)。

- 5. [Switch Name] フィールドに、スイッチの新しい名前を入力します。
- 6. [APPLY] ボタンをクリックします。 設定が保存されます。

# システム情報の表示

ファームウェアバージョン、MACアドレス、シリアル番号など、スイッチに関する基本情報を表示できます。

▶スイッチに関する基本情報を表示します。

- スイッチと同じネットワークに接続されているPC、またはLANケーブルでスイッチに直接接続されているPCでWEBブラウザーを起動します。
- 2. スイッチのIPアドレスを入力します。 ログインページが開きます。
- スイッチのパスワードを入力します。 デフォルトのパスワードは「password」です。パスワードでは大文字と小文字が区別されます。 ホームページが表示されます。
- 4. [System Info] を選択します

| System Info      | ^                                        |
|------------------|------------------------------------------|
| Firmware Version | Check for firmware on                    |
| v1.0.1.1         | NETGEAR.COM                              |
| Switch Name      | MAC Address                              |
| Nighthawk S8000  | A0:04:60:2D:C6:B0                        |
| Serial Number    | Model Number<br>Nighthawk S8000 (GS808E) |

(上の図には、実際のシリアル番号は示されていません)。

# スイッチの接続数の表示

スイッチで確立されている接続の数を確認できます。

### **▶**スイッチの接続数を確認します。

- スイッチと同じネットワークに接続されているPC、またはLANケーブルでスイッチに直接接続されているPCでWEBブラウザーを起動します。
- 2. スイッチのIPアドレスを入力します。

ログインページが開きます。

 スイッチのパスワードを入力します。 デフォルトのパスワードは「password」です。パスワードでは大文字と小文字が区別されます。 ホームページが表示されます。

| SWITCH<br>Nighthawk S8000 |  |
|---------------------------|--|
|                           |  |
| 2                         |  |
| PORTS<br>Connected        |  |
| Connected                 |  |

上の図は、スイッチの2つの接続を示しています。

# ポートのステータスの表示

ポートのステータスと詳細情報を表示できます。

▶ポートのステータスを表示します。

- スイッチと同じネットワークに接続されているPC、またはLANケーブルでスイッチに直接接続されているPCでWEBブラウザーを起動します。
- 2. スイッチのIPアドレスを入力します。 ログインページが開きます。
- **3.** スイッチのパスワードを入力します。 デフォルトのパスワードは「**password**」です。 パスワードでは大文字と小文字が区別されます。

### ホームページが表示されます。

| PORT STATUS         |           |   |
|---------------------|-----------|---|
| 1 - Gaming          | UP        | ~ |
| 2 - Media Streaming | AVAILABLE | ~ |
| 3                   | AVAILABLE | ~ |
| 4                   | AVAILABLE | ~ |
| 5                   | AVAILABLE | ~ |
| 6                   | AVAILABLE | ~ |
| 7                   | AVAILABLE | ~ |
| 8 - Uplink          | UP        | ~ |

[PORT STATUS]ペインは、ブラウザーページのサイズに応じてホームページの右側または下側に 表示されます。 使用中のポートには [UP] と表示されます。 未使用のポートには [AVAILABLE] と表示されます。

4. ポートに関する詳細情報を表示するには、ポートを選択します。

| PORT STATUS               |                            |   |
|---------------------------|----------------------------|---|
| 1 - Gaming                | UP                         | ^ |
| Speed<br>Auto             | Linked Speed<br>1000M full |   |
| In Rate Limit<br>No Limit | Out Rate Limit<br>No Limit |   |
| Flow Control<br>OFF       | EDIT                       |   |
| 2 - Media Streaming       | AVAILABLE                  | ~ |
| 3                         | AVAILABLE                  | ~ |
| 4                         | AVAILABLE                  | ~ |
| 5                         | AVAILABLE                  | * |
| 6                         | AVAILABLE                  | ~ |
| 7                         | AVAILABLE                  | ~ |
| 8 - Uplink                | UP                         | ~ |

受信および送信トラフィックのレート制限の設定、ポート速度の設定(デフォルトでは速度は自動的 に設定)、フロー制御の有効化、およびポート名ラベルの変更の実行方法については、*個々のポート* の設定の管理(38ページ)を参照してください。
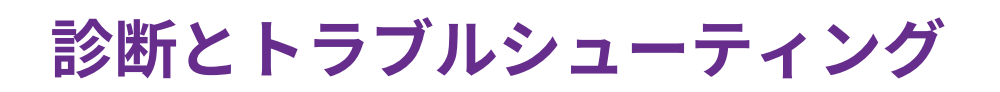

この章では、スイッチで発生する可能性のある問題の診断と解決に役立つ情報を提供します。 この章で解決 策が見つからない場合は、*http://www.netgear.jp/supportInfo/*にあるNETGEARサポートサイトで製品や連 絡先の情報をご確認ください。

この章には次の内容が含まれます。

- ケーブル接続のテスト(74ページ)
- 管理者ページからのスイッチの再起動(75ページ)
- *ネットワークループの検出*(76ページ)
- サブネットの競合を解決してスイッチにアクセスする(76ページ)

ケーブル接続のテスト

ケーブル診断機能を使用して、ネットワークケーブルの動作ステータスを簡単に確認することができま す。この機能は、ケーブルで問題が発生した場合にその位置をすばやく特定して、接続に関する問題をよ り迅速に修正するために役立ち、技術者がトラブルシューティングに費やす時間を削減できます。

エラーが検出された場合は、異常が検出された位置までの距離(ポートからの距離)がメートル単位で示 されます。

#### ▶1つまたは複数のケーブル接続をテストします。

- 1. スイッチと同じネットワークに接続されているPC、またはLANケーブルでスイッチに直接接続されて いるPCでWEBブラウザーを起動します。
- 2. スイッチのIPアドレスを入力します。 ログインページが開きます。
- スイッチのパスワードを入力します。 デフォルトのパスワードは「password」です。パスワードでは大文字と小文字が区別されます。 ホームページが表示されます。
- 4. ページ上部のメニューから [DIAGNOSTICS] を選択します。

| SELECT PORTS TO TEST                                                                                                    |  |
|----------------------------------------------------------------------------------------------------|--|
| Select one or more cables to test if working and to determine the fault distance.                                                                                                    |  |
|                                                                                                    |  |
| 5 6 7 8                                                                                                    |  |
| CANCEL NEXT                                                                                                    |  |
| Note: The cable diagnostic utility in the device might yield different results. It can be due to a variety of factors such as link speed (10/100/1000) or cable types (Category 5, 5e, 6, 7, STP, UTP). This is generally due to the electric signal changes based on those factors. NETGEAR recommends using Cat 5e, STP cable, or better for gigabit switches. |  |

- 5. 番号をクリックして、テストする1つまたは複数のポートを選択します。 選択したポートが青で表示されます。
- [NEXT] ボタンをクリックします。
   スイッチは選択したポートのケーブルに信号を送信します。これにより、ポートが一時的に機能しないようになり、ポート上のトラフィックが一時的に影響を受けます。
   テストが完了すると、結果が表示されます。

#### Nighthawk S8000

| TEST RESULTS        |              |                            |  |
|---------------------|--------------|----------------------------|--|
| Port                | Test Results | Fault distance from switch |  |
| 1 - Gaming          | Open Cable   | 3                          |  |
| 2 - Media Streaming | No Cable     |                            |  |
| 3                   |              |                            |  |
| 4                   |              |                            |  |
| 5                   |              |                            |  |
| 6                   |              |                            |  |
| 7                   |              |                            |  |
| 8 - Uplink          |              |                            |  |
| DONE                |              |                            |  |

異常が検出された場合は、異常が検出された位置までの距離(スイッチのポートからの距離)がフィー ト単位で表示されます。 上の図に例を示します。

[DONE] ボタンをクリックします。
 [SELECT PORTS TO TEST] ページが再度表示されます。

### 管理者ページからのスイッチの再起動

管理者ページからスイッチをリモートで再起動できます。

▶管理者ページからスイッチを再起動します。

- スイッチと同じネットワークに接続されているPC、またはLANケーブルでスイッチに直接接続されているPCでWEBブラウザーを起動します。
- 2. スイッチのIPアドレスを入力します。 ログインページが開きます。
- スイッチのパスワードを入力します。 デフォルトのパスワードは「password」です。パスワードでは大文字と小文字が区別されます。 ホームページが表示されます。
- ページ上部のメニューで、NETGEARの右側にある3つのドットのアイコンをクリックして、 [Reboot Switch] を選択します。 ポップアップウィンドウが表示されます。
- [CONTINUE] ボタンをクリックします。
   スイッチが再起動します。スイッチのWEBセッションが切断され、管理者ページに再度ログインする 必要があります。

診断とトラブルシューティング

### ネットワークループの検出

ネットワークループが発生した場合、スイッチ(おそらくスイッチが接続されているルーターも)が非常 に遅くなるか、ネットワーク上のトラフィックが停止することがあります。

スイッチで、ループ検出はデフォルトで有効になっています(無効にすることはできません)。

スイッチがネットワークループを検出した場合、使用しているポートのすべてのポートLEDが青ですばや く点滅します。この視覚的な警告により、ループに関与しているポートを判断して、ループを解消するこ とができます。

## サブネットの競合を解決してスイッチにアクセスする

スイッチをDHCPサーバー(または、DHCPサーバーとして機能するルーター)が含まれているネットワー クに接続する前にその電源を入れた場合、スイッチは独自のデフォルトのIPアドレス「192.168.0.239」 を使用します。 このサブネットは、ネットワーク内で使用されているサブネットと異なることがありま す。

#### ▶このサブネットの競合を修正します。

- 1. スイッチとネットワーク間のLANケーブルを切断します。
- 2. スイッチの電源アダプターをコンセントから外します。
- 3. スイッチとネットワーク間のLANケーブルを再度接続します。
- 4. スイッチの電源アダプターをコンセントに差し込みます。 スイッチの電源が入ります。ネットワーク内のDHCPサーバーがスイッチを検出して、ネットワークの適切なサブネット内のIPアドレスを割り当てます。

# 工場出荷時の設定と技術仕様

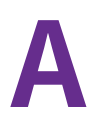

この付録には次の内容が含まれます。

- 工場出荷時の設定(78ページ)
- 技術仕様(79ページ)

## 工場出荷時の設定

スイッチを工場出荷時の設定に戻すことができます。 ペーパークリップの端や、その他の細長い物を使い、スイッチの底面にある**リセット**ボタンを5秒以上押し続けます。 スイッチがリセットされ、次の表に 示す工場出荷時の設定に戻ります。

#### 表2:工場出荷時の初期設定

| 機能                       | デフォルトの設定                                                             |  |
|--------------------------|----------------------------------------------------------------------|--|
| アクセスポイントのログイン            | <br>と検出                                                              |  |
| IPアドレス                   | <b>DHCPクライアント</b> : 有効 ネットワーク内のDHCPサーバーによってス<br>イッチにIPアドレスが割り当てられます。 |  |
|                          | IPアドレス: 192.168.0.239                                                |  |
|                          | サブネットマスク:255.255.255.0                                               |  |
| ログインパスワード                | password                                                             |  |
| スイッチ検出プロトコル              | すべて有効(UPnP、Bonjour、NSDP)                                             |  |
| QoS                      |                                                                      |  |
| QoSポート割り当て               | <b>ポート1</b> :ゲームで遊ぶ                                                  |  |
|                          | <b>ポート2</b> :メディアストリーミング                                             |  |
|                          | <b>ポート8</b> : アップリンク                                                 |  |
| QoSモード                   | ポートベース                                                               |  |
| ポート優先順位                  | 高(すべてのポート)                                                           |  |
| ポートのレート制限                | なし(すべてのポート)                                                          |  |
| フロー制御                    | 無効                                                                   |  |
| ブロードキャストフィルタリ<br>ング      | 無効                                                                   |  |
| ポートのレート制限                | なし(すべてのポート)                                                          |  |
| マルチキャスト                  |                                                                      |  |
| IGMPスヌーピング               | 有効                                                                   |  |
| 不明なマルチキャストアドレ<br>スのブロック  | 無効                                                                   |  |
| IGMPv3 IPヘッダー検証          | 無効                                                                   |  |
| IGMPスヌーピング用静的<br>ルーターポート | なし                                                                   |  |

#### 表2:工場出荷時の初期設定(続き)

| 機能          | デフォルトの設定    |  |
|-------------|-------------|--|
| ポートとLED     |             |  |
| ポートリンク速度    | オートネゴシエーション |  |
| ポートLED      | 有効          |  |
| 電源LED       | 有効          |  |
| その他の機能      |             |  |
| リンクアグリゲーション | LAG未設定      |  |
| パワーセーブモード   | 無効          |  |
| ループ検出       | 有効 (構成不可)   |  |
| ジャンボフレーム    | 有効 (構成不可)   |  |

# 技術仕様

次の表に、スイッチの技術仕様を示します。

#### 表3:技術仕様

| 機能            | 説明                                             |
|---------------|------------------------------------------------|
| IEEE規格        | IEEE 802.3 Ethernet                            |
|               | IEEE 802.3x Full-Duplex Flow Control(全二重フロー制御) |
|               | IEEE 802.3u 100BASE-TX                         |
|               | IEEE 802.1p Class of Service(サービスクラス)          |
|               | IEEE 802.3ab 1000BASE-T                        |
|               | IEEE 802.3az Energy Efficient Ethernet(EEE)    |
| ネットワークコネクター   | RJ-45:10BASE-T, 100BASE-TX, 1000BASE-T         |
| LANポート        | 8                                              |
| 電源アダプター       | 12 V、1.0 A(プラグは販売地域適合品)                        |
|               | 消費電力:0.8 W~3.8 W                               |
| 消費電力          | 0.8 W~3.8 W                                    |
| 寸法(W x D x H) | 195 x 149 x 40 mm                              |
| 重量            | 0.74 kg                                        |

工場出荷時の設定と技術仕様

#### 表3:技術仕様(続き)

| 機能     | 説明               |
|--------|------------------|
| 動作温度   | 0~40 °C          |
| 動作湿度   | 最大90%、結露なきこと     |
| 最大動作高度 | 3,000 m          |
| 保管温度   | -40~70 °C        |
| 保管湿度   | 最大95%、結露なきこと     |
| 最大保管高度 | 3,000 m          |
| 安全認証   | UL、CB、CE LVD、EAC |

# スイッチの検出およびアクセスに関する追 加情報

この付録では、ネットワーク内のスイッチを検出およびアクセスする方法に関する追加情報について説明しま す。

この付録には次の内容が含まれます。

任意のPCからスイッチにアクセスする(82ページ)

### 任意のPCからスイッチにアクセスする

この手順では、IPスキャナーアプリケーションを使用する必要があります。このようなアプリケーション はインターネットから入手でき、一部のものは無料で提供されています。

#### ▶PCからスイッチのIPアドレスを検出して、スイッチにアクセスします。

1. ネットワークに接続されているPCで、ネットワーク内のIPスキャナーアプリケーションを実行します。

スイッチに割り当てられているIPアドレスがIPスキャナーアプリケーションに表示されます。

注 ネットワーク内のDHCPサーバー(または、DHCPサーバーとして機能するルーター) にアクセスして、スイッチに割り当てられているIPアドレスを判断することもでき ます。

- **2.** WEBブラウザーを開いて、アドレスバーにスイッチのIPアドレスを入力します。 管理者ページのログインページが開きます。
- スイッチのパスワードを入力します。 デフォルトのパスワードは「password」です。パスワードでは大文字と小文字が区別されます。 ホームページが表示されます。

| <ol> <li>System Info</li> </ol>                         |                 | ~ |
|---------------------------------------------------------|-----------------|---|
| Q Port LEDs                                             | ON              | ~ |
| Q Power LED                                             | ON              | ~ |
| IP Address (DHCP On)                                    | 192.168.100.136 | ~ |
| PRESET MODES     Optimize performance with preset confi | igurations.     |   |

上の図は、ホームページの右ペイン(ブラウザーの表示サイズによっては中央ペイン)を示していま す。 スイッチに割り当てられたIPアドレスもペインに表示されます。 ヒント PCまたはモバイルデバイスですばやくアクセスできるように、IPアドレスをコピーして新しいショートカットに貼り付けたり、またはブックマークしたりすることができます。ただし、スイッチを再起動すると、(DHCPサーバーによって割り当てられた)動的IPアドレスが変わり、ブックマークがスイッチのログインページとリンクしなくなることがあります。この場合は、 手順 1~ 手順 3を繰り返して、ネットワークでスイッチの新しいIPアドレスを検出して、ブックマークを更新する必要があります。スイッチの固定(静的)IPアドレスを設定して(スイッチの固定IPアドレスの設定(13ページ)を参照)、スイッチを再起動した後も新しいブックマークが常にスイッチのログインページとリンクするようにすることもできます。